SH 11 .A2 S662 no.86-14

OT

NATIONAL MARINE FISHERIES SERVICE

MCF

F.C

SOUTHWEST FISHERES GENTER

\$,

E

**MAY 1986** 

LA JULA. CA 92038

# OSTEOLOGICAL CATALOG: USER'S GUIDE AND DOCUMENTATION

P.O. 80X 211

A MICROCOMPUTER-BASED SYSTEM FOR MANAGING OSTEOLOGICAL SPECIMENS

By

James W. Gilpatrick, Jr. and G. Jay Walker

ADMINISTRATIVE REPORT LJ-86-14

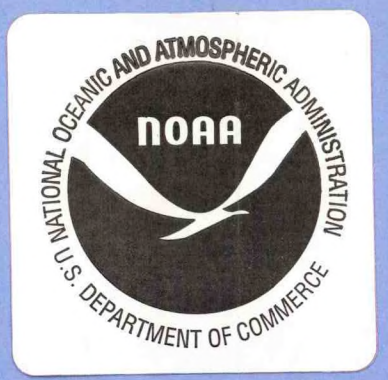

This Administrative Report is issued as an informal document to ensure prompt dissemination of preliminary results, interim reports and special studies. We recommend that it not be abstracted or cited.

1.4 .

P ...

-

2

5 H 11 . A Z 566 Z, No. 86-14

## OSTEOLOGICAL CATALOG: USER'S GUIDE AND DOCUMENTATION

# A MICROCOMPUTER-BASED SYSTEM FOR MANAGING OSTEOLOGICAL SPECIMENS

# James W. Gilpatrick, Jr and G. Jay Walker Southwest Fisheries Center National Marine Fisheries Service, NOAA La Jolla, California 92038

# LIBRARY

JUN 192008

National Oceanic & Atmospheric Administration U.S. Dept. of Commerce

April 1986

ADMINISTRATIVE REPORT LJ-86-14

# CONTENTS

|                                  |                                                                                                    | Page                       |
|----------------------------------|----------------------------------------------------------------------------------------------------|----------------------------|
| INTRODUC                         | CTION                                                                                                    | 1                          |
| Section                          | I - System Overview                                                                                                    | 1                          |
| 1.<br>2.<br>3.                   | Description of the Catalog<br>Data Record Fields<br>Organization of the Database(s)                                                                                                    | 1<br>2<br>3                |
| Section                          | II - Edit Module                                                                                                    | 4                          |
| 1.<br>2.<br>3.<br>4.<br>5.       | Program Files.<br>Starting the Edit.<br>Adding Records.<br>Changing Records.<br>Deleting Records.                                                                                       | 4<br>4<br>5<br>6<br>7      |
| Section                          | III - Report Module                                                                                                    | 8                          |
| 1.<br>2.<br>3.<br>4.<br>5.<br>6. | Program Files<br>Starting the Report Module.<br>Interactive Reports.<br>Parts-Out Reports.<br>Overall Summary Reports.<br>Multiple Selection Report.                                    | 8<br>9<br>11<br>12<br>13   |
| Section                          | IV - Diskette Backup                                                                                                    | 17                         |
| 1.<br>2.<br>3.<br>4.<br>5.       | Master and Backup Copy Use<br>Backup Copy Procedure - Database<br>Backup Copy Procedure - Program Changes<br>Backing Up All Database Management Programs<br>Storage of Backup Diskettes | 17<br>18<br>19<br>19<br>20 |
| ACKNOWLE                         | agements                                                                                                    | 20                         |

Page

• • • •

158

--

-

# REFERENCE LISTS

· ; ·

÷: •

-,"

· · ·

--

| Reference | Lists Page                                         |
|-----------|----------------------------------------------------|
| 1         | Valid Entries for the 25 Fields of OSETO.DBF 21    |
| 2         | Logical Entries for STATUS and PART Fields 24      |
| 3         | Cetacean Species/Stock Codes                       |
| 4         | Museum Acronyms 27                                 |
| 5         | Technical Manuals and Books for Further Reading 28 |

# APPENDICES

.

| Appendix |                                                                              | Page |
|----------|------------------------------------------------------------------------------|------|
| A. 1     | Floppy Diskette Formatting Program                                           | 29   |
| в. І     | Diskback Program                                                             | 30   |
| C. 1     | Interface System: Life History Database and<br>Osteological Catalog Database | 32   |
| D. H     | Kermit - File Transfer Program                                               | 39   |

# LIST OF FIGURES

| Figure | 2                                                                                       | Page |
|--------|-----------------------------------------------------------------------------------------|------|
| 1      | Flow Chart (programs) of Edit System                                                    | 44   |
| 2      | Flow Chart (programs) of Report System                                                  | 44   |
| 3      | Flow Chart (programs) of Osteological Catalog/Life<br>History Database Interface System | 45   |
| 4      | Log Page                                                                                | 46   |

#### OSTEOLOGICAL CATALOG: USER'S GUIDE AND DOCUMENTATION

#### A MICROCOMPUTER-BASED SYSTEM FOR MANAGING OSTEOLOGICAL SPECIMENS

James W. Gilpatrick, Jr and G. Jay Walker

#### Introduction

The Osteological Catalog is a microcomputer based software system designed for use in managing the cetacean osteological specimens worked with at the NMFS, Southwest Fisheries Center. In terms of numbers, the database is dominated by records of dolphin osteological specimens. Most of these specimens were taken incidentally in the eastern tropical Pacific yellowfin tuna fishery. Cetacean specimens taken from other sources i.e., beach strandings, aquaria, and incidentally from other fisheries, are represented to a lesser extent.

Most specimens were, at one time, held at the Southwest Fisheries Center. The majority have now been prepared, cataloged and curated at various natural history museums located in North America, Europe and Asia. The catalog accounts for these specimens, and their locations; it can also describe their condition and status (studied or not). By offering an edit system (to update the database), a report system (for presentation of specific data) and a transfer system (to send data between computers), the catalog is designed as an aid to research in marine mammalogy, particularly cetacean taxonomy.

The software is written in dBASEII, version 2.41. Processing is on an 8-bit La Jolla Standard (henceforth referred to as "LJS") micro computer equipped with a 13 megabyte hard disk. The operating system is CP/M, version 2.2.

#### I. OVERVIEW

1. Description of the Catalog:

The Osteological Catalog database (named OSTEO.DBF) contains information on osteological research specimens. Associated with the database is a data management system which performs two main functions:

- An edit module designed to add, change or delete records from the database.
- A report system designed to produce reports using the data in the OSTEO.DBF.

The database and data management system are stored on a 5inch hard disk; backup copies are on 8-inch floppy disks. The edit module and report system can be run on a microcomputer using dBASEII.

OVERVIEW - OSTEOLOGICAL CATALOG

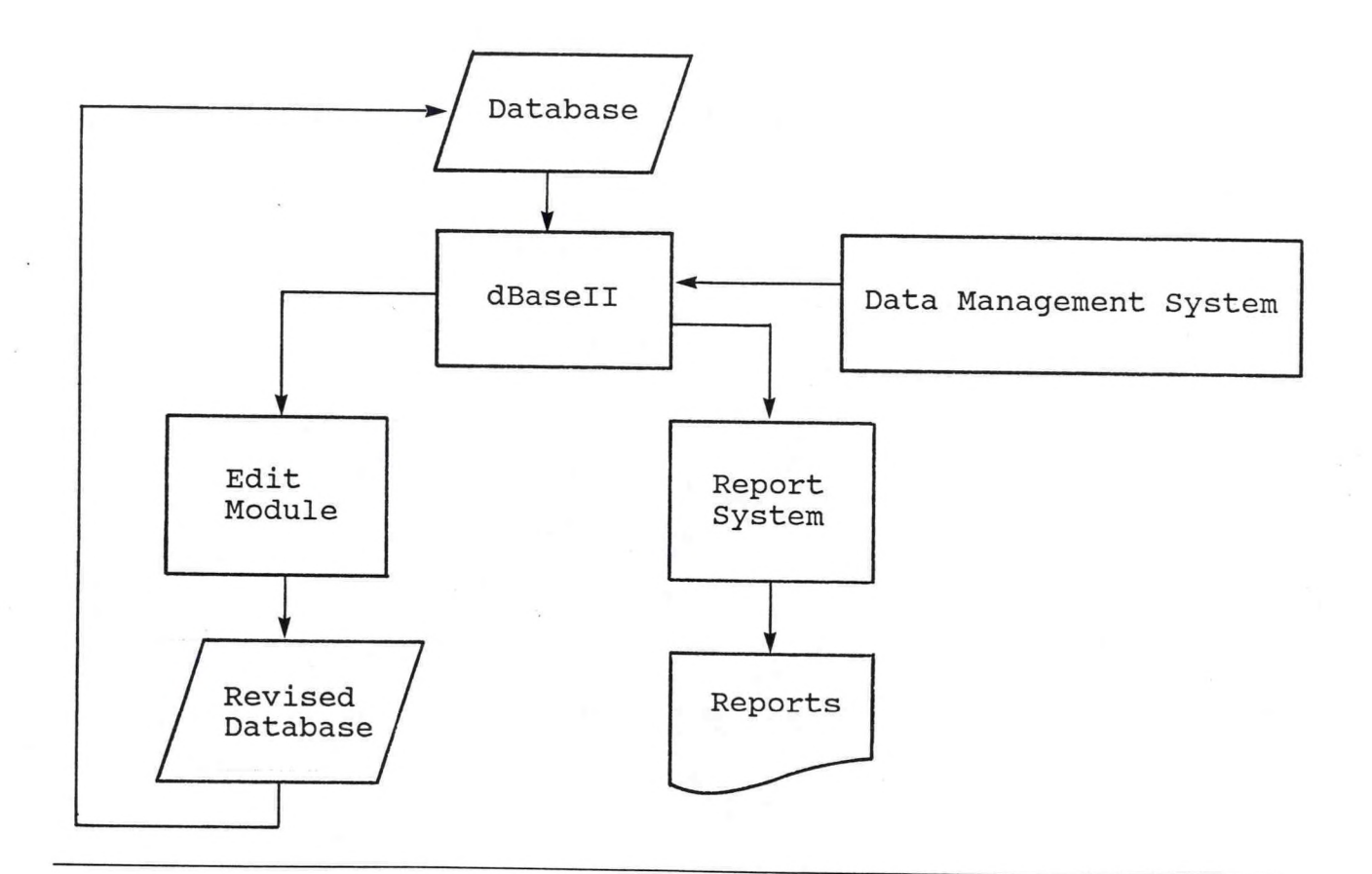

٠.

•

2. Data Record Fields

Each data record on the database (OSTEO.DBF) has 25 fields (listed below). The first two fields are specimen number or SPECIMEN with a length of 7 characters and part name or PART, also with a length of 7 characters. Each data record has a 'key' consisting of the specimen number and part name. This key is used during the dBASEII index function, this speeds up the processing time required to search for a given record. The key for a record must be unique - no other record on the database can have the same key. It is possible for the same specimen number to have different osteological parts and still have unique keys. For example, one record might have a specimen number of XYZ1234 and a part name of FETUS, while another record might have the same specimen number of XYZ1234 and a part name of CARCASS.

|                                                                                                    | Field                                                                                                    | Length                                                                                                    | Literal Meaning                                                                                                    |
|----------------------------------------------------------------------------------------------------|----------------------------------------------------------------------------------------------------|----------------------------------------------------------------------------------------------------|----------------------------------------------------------------------------------------------------|
| 1.<br>2.<br>3.<br>4.<br>5.<br>6.<br>7.<br>8.<br>9.<br>10.<br>11.<br>12.<br>13.<br>14.<br>15.<br>16.<br>17.<br>18.<br>19.<br>20.<br>21.<br>22.<br>23. | Field<br>SPECIMEN<br>PART<br>ENTRYDATE<br>ENTRANT<br>STATUS<br>LOCATION<br>SUBLOCAT<br>DISP<br>MUSEUM<br>MUSEUM<br>MUSEUMNUM<br>FETSEX<br>FETLEN<br>MISC<br>CRUISE<br>SPECIES<br>STOCK<br>SEX<br>COLLDATE<br>LATITUDE<br>NS<br>LONGITUDE<br>EW<br>LENGTH | Length<br>7<br>7<br>8<br>3<br>5<br>4<br>3<br>1<br>7<br>10<br>1<br>3<br>4<br>4<br>5<br>3<br>1<br>8<br>4<br>1<br>5<br>1<br>3 | Literal Meaning<br>Specimen number<br>Part name<br>Data entry date<br>Entrant's initials<br>Status<br>Storage location<br>Storage sub-location<br>Disposition of specimen<br>Museum name<br>Museum number<br>Fetus sex<br>Fetus length<br>Miscellaneous codes<br>Cruise<br>Species code<br>Stock code<br>Sex<br>Collection date<br>Latitude<br>North/south code<br>Longitude<br>East/west code<br>Body length |
| 24.<br>25.                                                                                                    | COMMENT                                                                                                    | 25                                                                                                    | Flag<br>Comment                                                                                                    |

Total Fields = 25 Total Length = 124

3. Organization Of The Database(s)

The individual data records make up the Osteological Catalog database (OSTEO.DBF). The number of data records that can be entered into the database is limited only by the storage capacity of the disk or diskette that hold the database.

Be aware that there are actually three databases used by the data management system: OSTEO.DBF, PROSTEO.DBF and KEYVAL.NDX. <u>PROSTEO.DBF</u> contains data records that were once on OSTEO.DBF. These records were either deleted from OSTEO.DBF or replaced by records with more current information. It may be thought of as a historical database containing the prior data records of OSTEO.DBF. <u>KEYVAL.NDX</u> is a dBASEII index file used to speed up processing during the edit (OSTEOEDT.CMD) modules. Indexing sorts the database by using the unique specimen number and part name combination key of each record. This results in faster searches for a particular record.

As you use the edit module, PROSTEO.DBF and KEYVAL.NDX are used. This is not apparent to the program user and there is no need to draw attention to these databases (except to back them up at the end of the edit session). However, you should be aware that all three of the databases (OSTEO.DBF, PROSTEO.DBF and KEYVAL.NDX) are essential to the data management system. They should not be modified outside of the edit module and they should <u>NEVER</u> be deleted from your disk or diskette.

### II. The Edit Module

The edit module allows you to add, change or delete a data record on the database.

Whenever the edit (OSTEOEDT.CMD) module is used, the three databases (OSTEO.DBF, PROSTEO.DBF AND KEYVAL.NDX) are modified. It is very important to make backup copies of these three databases after you run the edit module. The procedure for making backup copies is discussed in Section IV. It would be good at this point for the user to review the elementary features of the CP/M operating system and the basic use of the microcomputer (things like listing all your files or making a copy of a file). There are a number of manuals at SWFC discussing CP/M.

#### 1. Program Files

All the data files and dBASEII command files that you need to run the edit module should already be on your disk. Here are the command files that you need:

| OSTEOEDT. CMD | ADDSPEC.CMD  | CHNGSPEC, CMD   |
|---------------|--------------|-----------------|
| OSTEOEDT.VL1  | ADDSPEC. DEF | CHANG SPEC. DEF |
| OSTEOEDT.VL2  | ADDSPEC. DUP | CHANGSPEC, TO   |
| OSTEOEDT.RPL  | ADDSPEC. IO  | DELSPEC, CMD    |
| OSTEOEDT.RLS  | ADDSPEC. RPL | KEYVAL, NDX     |
|               | ADDSPEC.RLS  | OSTEO.DBF       |
|               |              | PROSTEO.DBF     |

You should also have the dBASEII system files stored on your disk.

#### 2. Starting The Edit

To run the Edit Module you first must enter dBASEII. This (original)system is on the "B" side of a 5-inch hard disk LJS micro-computer, therefore all commands shown will be from the "B" side. To enter dBASEII type in at the prompt:

#### B>DBASE <cr>

You are then prompted for today's date. After entering it you are ready to start the Edit Module.

Using the Edit Module is straightforward. Changes are made to the various databases automatically. To start the edit give the command:

---

#### DO OSTEOEDT <cr>

The following is displayed on the screen:

"Enter type of change you wish to make to the Osteological Catalog file:

A to ADD records C to CHANGE records D to DELETE records

Type E to END program"

This display is referred to as the Main Edit Menu. You type in A.C. or D. depending on the type of editing you want to do. E will get you out of the Osteological Catalog Edit Module.

## 3. Adding Records

If you respond with an **A** to the Main Edit Menu, you are indicating your desire to add records to the database. The screen will erase the Main Edit Menu, and then ask you to enter the specimen number for the record you wish to add to the database. Once a valid specimen number is entered, the screen displays 'Add Record (Page 1)', and spaces appear for entering values for the first 18 fields of the new record (up through the 'collection date'). Consult the four Reference lists in this manual for valid field data entries.

After you type in values for these first 18 fields the screen erases and displays 'Add Record (Page 2)' with spaces for entry of the last seven variables (from 'latitude' to 'comment'). You continue by typing in values for the last seven fields. After all values are entered, the program adds the new record to the database. This takes some time. The program also makes sure the specimen number and part name for the new record are unique. If they are not, the record is removed from OSTEO.DBF and placed in PROSTEO.DBF before the new record is added. The program then asks you to enter the specimen number of the next record to be added to the database. You can continue adding as many records as you like. When you are finished, enter a carriage return instead of a specimen number; this takes you back to the Main Edit Menu.

Points to remember when adding records:

- Type in the specimen number to start.
- Enter a carriage return at the specimen number prompt to return to Main Edit Menu.
- If the value you are entering fills up the field the cursor jumps to the next field.
  If a field does not fill up, you must hit a carriage
- If a field does not fill up, you must hit a carriage return to go to the next field. For example, if you enter a part name of FETUS, this only fills up five characters of the seven character field of part name. You must hit a carriage return to get to the next field.

- If you try to enter data and nothing appears on the screen, the values you are entering are invalid. For example, if you enter '34' for part name, nothing will appear because the program is looking for literals, not a number.
- After the variables for each page are entered, the program takes a few moments to check if the various values are valid. If there are invalid entries, it prints a short message at the bottom of the screen and prompts you to reenter the value. For instance, if you put 14/02/84 as your entry date, it would say "Invalid date entered for today. Re-enter date." The program does not go on to the next set of fields until most variables on the screen currently displayed have valid values. Reference lists 1 thru 4 contain details on the valid values for each variable.
- Numeric values should be right-justified (except for MUSEUMNUM, for which left-justified is ok) and all spaces for numerics should be filled (except MUSEUMNUM, which may contain literals too). For example, cruise number has four characters. If you are adding a record with a cruise number of 163, it should be entered as 0163. Longitude consists of five characters. A longitude record of 80 degrees, 37 minutes is entered as 08037.

# 4. Changing Records.

If you respond with a "C" to the Main Edit Menu, you have indicated your desire to change records on the database. The Main Edit Menu erases and then you are asked to enter the specimen number and part name of the record you wish to change. When a record is found that matches the specimen and part you have indicated, the screen displays 'Change Record (Page 1)' and shows the current values for the fields of that record. To keep the same value for a particular field, simply hit a carriage return and the cursor will skip over that field and go to the To enter a new value for a particular variable, type over next. the old value. To make a field blank, type a series of blank spaces over the current field value.

If no record can be found on the database that matches the specimen number and part name you entered, the program states this and prompts you for another specimen and part name.

The first page (or screen) contains the first 18 fields (up to "collection date"). After these records are all validated, the screen erases and says "Change Record (Page 2)." The screen then displays the current data entered for the seven fields from "latitude" through "comment." The data displayed on the screen can be left as is or changed by typing in new values over the old values. After these values are validated, the new (changed) record is added to the database and the original record is automatically transfered to PROSTEO.DBF. After a short time, you are asked to enter the specimen number and part name of the next record to be changed. Continue changing as many records as you

--

like. When you are finished, enter a carriage return instead of a specimen number, and you will return to the Main Edit Menu.

Points to remember when changing data records:

- Begin by typing in the specimen number and part name of the record you want to change.
- The current values for the record are displayed on the screen. Type the new field entries over the fields you want changed. To leave a field unchanged, enter a carriage return and the cursor will skip to the next field.
- To return to the Main Edit Menu, enter a carriage return at the beginning of the specimen number field.

<u>Important Note</u> - Because of a bug in dBASEII, if you enter a specimen number and part name which is not on the database, your screen might say 'Record Out of Range' and exit the program. If this happens, first make sure you have the correct specimen number and part name. Then re-enter the program by typing **DO OSTEOEDT.** 

If this problem persists and you keep getting the 'Record out of Range' message for a valid specimen number and part name, exit dBASEII by typing in 'QUIT' and re-enter dBASEII by typing DBASE, then 'DO OSTEOEDT,' etc.

5. <u>Deleting Records</u>.

.

- 1

If you respond with a D to the Main Edit Menu prompt, you have indicated your desire to delete records from the database. The Main Edit menu erases and you are prompted to enter the specimen number and part name of the record you wish to delete. If you wish to return to the Main Edit Menu, enter a carriage return at the specimen number field. If no record can be found for the specimen number and part name you entered, the program states this fact and prompts you for another specimen number and part name.

Assuming a record is found for the specimen and part indicated, the screen asks:

'Delete for Specimen = \_\_\_\_\_ and part = \_\_\_\_\_ (Y/N)?'(with the indicated specimen and part written in) this serves as a double check to make sure you are deleting the correct record. Typing a Y (for yes) causes automatic deletion of the indicated record from OSTEO.DBF (it is added to PROSTEO.DBF). You are then prompted for the specimen number and part name of the next record to be deleted. You can delete as many records as you like. When you are finished, enter a carriage return instead of a specimen number and you will return to the Main Edit Menu.

Points to remember when deleting records:

- Type in the specimen number and the part name of the record you want deleted.
- When finished with all deletions, enter a carriage return at the specimen number field, this will return you to the Main Edit Menu.

#### III. The Report Module

These report programs use the Osteological Catalog database and generate output (in a report format) on the screen or the printer. Some of the reports are interactive and allow the user to directly specify certain information in the report output. All reports, except the Multiple Selection Report, are accessed through a shared menu.

- Interactive Reports these interactive programs provide three different presentations of data and "parts" collected from a specimen. You can view the reports on the CRT screen or have them printed out on your printer.
- <u>Overall Summary Reports</u> list summary information for <u>all</u> <u>records</u> on the database. The output appears on the printer.
- <u>Multiple Selection Report</u> An interactive report providing selection and sorting of records that contain the data you specify. Output is sent to the printer.

1. Program Files

Make sure the following files exist on your disk before you start:

OSTEORPT.CMD SPEC.CMD PARTLIST.CMD PART.CMD MULTSLCT.CMD LOOKAT.VAL

SPEC.VAL PART.VAL STCKBASE.CMD INVSUM.CMD SRT.VAL SELFIELD.VAL PREPARE. CMD LOANPART. CMD CNTRPART. CMD DONPART. CMD OSTEO. DBF STKTABLE. DBF KEYVAL. NDX

--

(The files needed to run dBASEII should also exist on your disk.)

2. <u>STARTING THE REPORT MODULE</u>

To start the report module, get into dBASEII and say:

DO OSTEORPT<cr>

The following will appear on your screen:

"ENTER THE LETTER OF THE REPORT YOU WANT PRODUCED:

INTERACTIVE REPORTS:

- (A) SPECIMEN SUMMARY (Information on one specimen only)
- (B) PART SUMMARY (Information on one specimen-part)
- (C) PART LISTING (All parts for one specimen)

"PARTS OUT" REPORTS

- (F) List of PARTS LOANED
- (G) List of PARTS CONTRACTED
- (H) List of PARTS DONATED

OVERALL SUMMARY REPORTS

- (J) SUMMARY of all specimens by SPECIMEN NUMBER
- (K) SUMMARY of all specimens by SPECIES/STOCK group
- (L) SUMMARY OF PREPARED PARTS
- Type E to END program"

This will be referred to as the Main Menu for the Report Module.

Press the appropriate key for the report you want to produce or an E to end the program and get back to dBASEII. If you indicate one of the interactive reports, the program asks if you want the report produced on the printer instead of the screen. If you do, type in a Y to indicate yes.

The following three sections describe the three main groupings of reports in more detail.

3. **INTERACTIVE REPORTS** 

There are three reports in this group:

- (A) Specimen Summary
- (B) Parts Summary
- (C) Parts List

(A) The <u>Specimen Summary</u> shows information for one selected specimen number. Information on parts associated with that specimen are not listed. If you indicate you want to produce this report the screen says:

#### "ENTER SPECIMEN NUMBER

#### When finished enter a carriage RETURN"

If the specimen number you indicate is not in the database, the program says "Specimen not on database for Specimen \_\_\_\_\_" and prompts you to enter another value. If the specimen number is on the database, information on that specimen is displayed in the following format:

|          |      |         | SI    | PECIMEN<br>(EXAN | N REPORT<br>NPLE)  |         | ne das tas des des des des tas des des des d |        |
|----------|------|---------|-------|------------------|--------------------|---------|----------------------------------------------|--------|
| SPECIMEN | CRUZ | SPECIES | STOCK | SEX              | COLLECTION<br>DATE | LAT N/S | LONG E/W                                     | LENGTH |
| BDJ0007  | 0441 | S. COE  | 13S   | М                | 12/13/78           | 0901 2  | 09202 2                                      | 194    |

B) The <u>Parts Summary</u> shows information on one selected part. A "part" is any item collected (see Reference list 1) for study. This includes bones as well as photos and measurements. if you indicate you want to produce this report, the screen says:

### ENTER SPECIMEN NUMBER

# When finished enter a carriage RETURN

After a valid specimen number is entered, the screen says:

#### ENTER PART NAME

#### Enter blanks to go to next prompt

If blanks are entered, or if the program cannot find the specimen number and part name which you entered, you will be prompted to enter another specimen number. Otherwise, when the program finds the record with the specimen number and part name you indicated, it displays information for it in the following format:

|            |        |         | P     | ART REI<br>(EXAMPI | PORT    |      |                |                  |
|------------|--------|---------|-------|--------------------|---------|------|----------------|------------------|
| SPECIMEN   | PART   | S       | TATUS | LOCAT              | SUB-LOC | DISP | MUSEUM<br>NAME | MUSEUM<br>NUMBER |
| DJ TO 0 45 | HEAD/S | SK 1    | PREPD | MUSI               | М       | D    | SDMNH          | 23554            |
| ENTRY      | DATE   | ENTRANT | MIS   | SC FI              | LAG COI | MENT |                |                  |

06/11/85 JWG ROSTRUM BROKEN

C) The <u>Parts List</u> shows information on all parts for a specific specimen. If you indicate you want to produce this report, the screen says:

# ENTER SPECIMEN NUMBER

# When finished enter a carriage RETURN

If the specimen number you enter is not on the database, the

• -

program says 'Specimen not on database for Specimen \_\_\_\_\_', and prompts you to enter another value. If the specimen number is on the database, every research part for that specimen is shown in the following format:

| ann an fan Sin Sin An Sin Sin Sin Sin Sin Sin Sin Sin Sin Si |                      | line Mari dina Grangtati dina dina dina dina dina dina dina | PARTS<br>(EX                        | LIST REI<br>AMPLE)                             | PORT                       |                                 | -   |                         |                         |      |
|--------------------------------------------------------------|----------------------|-------------------------------------------------------------|-------------------------------------|------------------------------------------------|----------------------------|---------------------------------|-----|-------------------------|-------------------------|------|
| SPECIMEN                                                     | SPECI                | STOCK<br>ES CODE                                            | SEX                                 | LENGTH                                         | LAT                        | ITUDE                           | N/S | LONG                    | TUDE                    | E/W  |
| DJT0045                                                      | S. AT                | т 06                                                        | М                                   | 172                                            | 20                         | )26                             | l   | 10                      | 0632                    | 2    |
| PART                                                         | Г                    | STATUS                                                      | LOCAT                               | ENIRY                                          | DATE                       | ENTRAN                          | r 1 | MUSEUM                  | MUSEU                   | MNUM |
| EXTMS<br>FLIPPE<br>HEAD/S<br>STOMAC<br>TERMVF                | ERS<br>SK<br>H<br>XT | TOTAL<br>PREPD<br>PREPD<br>FROZN<br>PREPD                   | SWFC<br>MUSM<br>MUSM<br>UNK<br>MUSM | 06/11/<br>06/11/<br>06/11/<br>01/05/<br>06/11/ | 85<br>85<br>85<br>84<br>85 | JWG<br>JWG<br>JWG<br>JWG<br>JWG |     | SDMNH<br>SDMNH<br>SDMNH | 22554<br>23554<br>23554 |      |

<u>NOTE</u> - If you are running one of the interactive reports and the specimen or part that the report shows on the screen is not the one you asked for, there are problems with the index file. You should perform the following routine to re-index the datafile:

- a. Return to the Main Menu and type in E to end the Report Module.
- b. Re-index the database with the command:
  - INDEX ON SPECIMEN+PART TO KEYVAL <cr>

This will take five to ten minutes.

c. Re-enter the Report Module with the command: DO OSTEORPT <cr>

4. PARTS OUT REPORTS

There are three reports in this group:

- (F) List of Parts Loaned
- (G) List of Parts Contracted
- (H) List of Parts Donated

These three reports list specimens that are on loan, being prepared on contract, or have been donated to a museum or other institution. Once the Main Menu is listed on your screen and you indicate you want to produce one of these reports, it is produced on your printer automatically. All three reports have similar formats. Below is an example of a Parts Out-report:

| PARTS OUT ON CONTRACT<br>(EXAMPLE) |                 |               |         |        |                |                  |               |  |  |
|------------------------------------|-----------------|---------------|---------|--------|----------------|------------------|---------------|--|--|
| SPECIMEN                           | SPECIES<br>CODE | STOCK<br>CODE | PART    | STATUS | MUSEUM<br>NAME | MUSEUM<br>NUMBER | COMMENT       |  |  |
| CCC1111                            | S.LON           | 11            | HEAD/SK | IPREP  | LACM           |                  | HYOID MISSING |  |  |
| CCC3 472                           | S.ATT           | 02S           | CARCASS | IPREP  | LACM           |                  | TO: SDMNH     |  |  |

#### 5. OVERALL SUMMARY REPORTS

There are three reports in this group:

- (J) Summary of all specimens by SPECIMEN NUMBER
- (K) Summary of all specimens by SPECIES/STOCK group
- (L) Summary of PREPARED PARTS.

Once the Main Menu of the Report Module is displayed on the screen and you indicate you want to produce one of these reports, it is produced automatically on your printer.

(J) The <u>Summary of all specimens by SPECIMEN NUMBER</u> is a report using every record in the database. All records are listed in order by specimen number in the following format:

|          |        |       |        | INVENTO  | RY S | UMM | RY     |         |   |         |         |       |
|----------|--------|-------|--------|----------|------|-----|--------|---------|---|---------|---------|-------|
|          |        |       |        | (EX      | AMPL | E)  |        |         |   |         |         |       |
|          |        |       |        |          |      |     |        |         |   |         |         |       |
|          | SPEC   | STOCK |        | COLLECT  |      |     | 1      | J       | Е |         |         |       |
| SPECIMEN | CODE   | CODE  | CRUISE | E DATE   | SEX  | LEN | LATD   | SLONGD  | W | PART    | STATUS, | LOCAT |
|          |        |       |        |          |      |     |        |         |   | -       |         |       |
| ARK0016  | S.ATT  | 02N   | 0721   | 07/17/81 | F    | 187 | 0920 1 | 12911   | 2 | FETUS   | FROZN   | OTHR  |
| AS00012  | S. LON | 11N   | 0423   | 08/26/78 | F    | 180 | 1057   | 1 13007 | 2 | HEAD/SK | PREPD   | MUSM  |
| AXB0004  | S. ATI | 02N   | 0555   | 08/28/78 | F    | 192 | 1950   | L 10541 | 2 | FETUS   | FROZN   | OTHR  |

(K) The summary of all specimens by Species/Stock group also lists every specimen in the database. The specimen records are sorted into their respective species and stock groups. These groups are printed out in report format, i.e., Eastern spinner dolphins in one group, Northern offshore spotted dolphins in another group, etc. This report takes some time to produce due to the multiple sorting routines. Below is an example: SPECIMEN INVENTORY - GEOGRAPHIC STOCKS (EXAMPLE) STENELLA ATTENUATA NORTHERN OFFSHORE SPOTTED DOLPHIN SPECIMEN CRUISE COLL DATE SEX LEN PART STATUS LOC. COMMENT

| ARJ0016 | 0721 | 07/17/81 | F | 187 | FETUS | FROZN | OTHR | E. V. | PERRIN-WAYNE<br>STATE UNIV. |
|---------|------|----------|---|-----|-------|-------|------|-------|-----------------------------|
| AXB0004 | 0555 | 08/28/79 | F | 192 | FETUS | FROZN | OTHR | DIZON | 1                           |

(L) The <u>list of PREPARED PARTS</u> prints out the records for each species/stock group but only for <u>prepared osteological</u> <u>parts</u>. Below is an example of a report:

LIST OF PREPARED PARTS (EXAMPLE) STENELLA LONGIROSTRIS SOUTHERN WHITEBELLY SPINNER DOLPHIN SPEC STOCK MUSEUM MUSEUM CODE SPECIMEN CODE SEX LEN PART LOC. DISP NAME NUMBER AXP0094 S. LON 115 M 162 HEAD/SK MUSM D LACM 54981

|         |       |     |   |     |         |      |   |      | 01001 |
|---------|-------|-----|---|-----|---------|------|---|------|-------|
| AXP0101 | S.LON | 11S | F | 156 | HEAD/SK | MUSM | D | LACM | 54982 |
| AXP0104 | S.LON | 11S | M | 167 | HEAD/SK | MUSM | D | LACM | 54983 |
|         |       |     |   |     |         |      |   |      |       |

Note: To safely exit or stop a report program in progress enter the "escape" character

#### 6. Multiple Selection Report

#### INTRODUCTION

The multiple selection program, MULTSLCT, is a multi-purpose program to produce reports using the osteological catalog database - OSTEO.DBF. This program is not directly connected with the 9 menu driven reports previously described. It is a seperate interactive program.

**MULTSLCT** is distinguished by two features: a) it can select records containing specific data that meet your report selection criteria and b) it has the capacity to arrange the selected records into a sorted (indexed) report. To use the program, get into **dBASE II** and give the command **DO MULTSLCT.** The input file **OSTEO.DBF** is automatically brought on line and the output will go directly to the printer. Be sure the printer is turned on.

#### RECORD SELECTION

The record selection part of **MULTSLCT** is essentially a two step process. The two sequential steps can be repeated again and again until you've narrowed the selection down to those records containing the values you require. The <u>two steps</u> are:

- a) You will first be asked to select a variable (actually a data record "field"). All the field variables are listed on the screen. Hit carriage return after entering the variable.
- b) The next step is to choose a value for that field. All the values for that field will be listed on screen. The program will check all records and select those with a field variable equal to the value you choose, these records will be held in a sub-file.

For example: Say you want to generate a MULTSLCT report that prints out all the cetacean flippers that are prepared in museums. Your first entry (Step a, above) for a field variable will be PART, and your second (value) entry (Step b, above) will be FLIPPRS. The screen will look like this after you've made these selections:

"ENTER FIRST SELECTION VARIABLE (Field) IF NO SELECTION IS DESIRED, ENTER A CARRIAGE RETURN

| SPECIMEN   | DISP      | SPECIES   | EW      |
|------------|-----------|-----------|---------|
| PART       | MUSEUM    | STOCK     | LENGTH  |
| ENTRY DATE | MUSEUMNUM | SEX       | FLAG    |
| ENTRANT    | FETSEX    | COLLDATE  | COMMENT |
| STATUS     | FETLEN    | LATITUDE  |         |
| LOCATION   | MISC      | NS        |         |
| SUBLOCAT   | CRUISE    | LONGITUDE |         |

: PART:

ENTER THE VALUE TO BE SELECTED FOR THAT VARIABLE, THE FOLLOWING ENTRIES ARE VALID:

| CARCASS | HEAD/SK | PC SKEL | FETUS  |
|---------|---------|---------|--------|
| STOMACH | FLIPPRS | ODD BON | BALEEN |
| TERMVRT | PARASIT | OTHER   |        |

: FLIPPRS :" (HIT<CR>)

The program will find those records with a **<u>PART</u>** field equal to <u>FLIPPRS</u>, then it will set them aside in a sub-file.

...

Next, the program will ask you to:

## "ENTER NEXT SELECTION VARIABLE, TO FINISH THIS SELECTION, HIT RETURN"

This means you can have the option to go through steps A & B again. This time the program will make selections from the subfile (contains all those records with a <u>PART</u> variable equal to <u>FLIPPRS</u>). Since you want a report on flipper specimens that are "prepared" and currently placed in museums, then you will select for your next variable the record field <u>STATUS</u>. Your next value selection for the status field will be <u>PREPD</u>. The program will select from the "flipper" sub-file those specimens that are <u>prepared</u> and place them into another sub-file.

Again, you will be asked if you want to make another field selection (Step a) and field value selection (Step b). If you were interested in flippers that were prepared and placed at <u>any</u> location, then you would hit <CR> and the program assumes you have made your final selection. Since you are interested in flippers that are <u>prepared</u> and placed in <u>museums</u> then steps a & b will be necessary for the final selection of those specific records. You will select the field <u>LOCATION</u>, and then select the value <u>MUSM</u> for that field.

Since this isolates the records you are interested in there is no need to "select" any further, enter a <cr> for the next field variable prompt and another <cr> at the field value prompt.

#### INDEX PROCESS

The program now takes those selected records, holds them and asks if you want them indexed (sorted) in alphabetical (or numeric) order.

The screen will look like this:

"The report file may be indexed (sorted) on as many as five variables before printing out. Enter the first (primary) indexing (sort) variable. If indexing is not desired, enter a carriage return. Select from the following choices:

| SPECIMEN  | DISP      | SPECIES     | EW      |
|-----------|-----------|-------------|---------|
| PART      | MUSEUM    | STOCK       | LENGTH  |
| ENTRYDATE | MUSEUMNUM | SEX         | FLAG    |
| ENTRANT   | FETSEX    | COLLDATE    | COMMENT |
| STATUS    | FETSEX    | LATITUDE    |         |
| LOCATION  | MISC      | NS          |         |
| SUBLOCAT  | CRUISE    | LONG ITUDE" |         |

Up to five variables (actually record fields) may be selected for indexing. The first variable you specify for indexing will become the primary variable (you might also think of this as the primary sort key). The next variable specified for indexing becomes the secondary variable. The report will be sorted by this variable <u>within</u> the primary variable. For example, if SEX is the primary indexing variable and LENGTH the second variable, all females that meet the record selection criteria will be listed on the report followed by the males (F falls before M). Within the female group the records will be sorted by length; likewise the male group will also be sorted by length.

The record selection and index sections can be independent of each other. You can produce a report using the record selection feature and omit indexing or you can produce an index report on the whole database without doing any record selection (just enter a carriage return at Steps A & B to bypass the multiple selection process).

The top of the ouput page will list a title and the variables and values used for selection and indexing. Below is an example of the report that would be generated by the choices made in the example session above:

> "OSTEOLOGICAL CATALOG MULTIPLE-SELECTION PROGRAM\_ (EXAMPLE)

| SELECTIONS: | PART     | FLIPPRS |
|-------------|----------|---------|
|             | STATUS   | PREPD   |
|             | LOCATION | MUSM    |

INDEXED ON: SEX LENGTH

SPECIMEN SPECIES STOCK CRUISE COLL-DATE SEX LEN PART STATUS LOC. MUSEUM MUSEUM NUM

| DJ TOO 47 | S. ATT | 06  | 0494 | 04/13/79 | F | 103 | FLIPPRS | PREPD | MUSM | SDMNH | 23645  |
|-----------|--------|-----|------|----------|---|-----|---------|-------|------|-------|--------|
| JBN0005   | S. ATT | 02S | 0346 | 01/24/78 | F | 172 | FLIPPRS | PREPD | MUSM | SDMNH | 23751  |
| SWJ0099   | S. COE | 13N | 0289 | 07/27/77 | F | 175 | FLIPPRS | PREPD | MUSM | SDMNH |        |
| DJT0041   | S. ATT | 06  | 0494 | 04/13/79 | F | 216 | FLIPPRS | PREPD | MUSM | SDMNH | 23553  |
| DJT0038   | S. ATT | 06  | 0494 | 04/13/79 | F | 234 | FLIPPRS | PREPD | MUSM | SDMNH | 23552  |
| DJT0045   | S. ATT | 06  | 0494 | 04/13/79 | М | 172 | FLIPPRS | PREPD | MUSM | SDMNH | 23554  |
| GCF0001   | S. ATT | 02S | 0348 | 01/19/78 | М | 173 | FLIPPRS | PREPD | MUSM | SDMNH | 23555  |
| TCF0092   | S. COE | 13S | 0313 | 09/26/77 | М | 183 | FLIPPRS | PREPD | MUSM | SDMNH | 23544  |
| GCF0012   | S. ATT | 02S | 0348 | 01/19/78 | М | 198 | FLIPPRS | PREPD | MUSM | SDMNH | 23561  |
| GCF0008   | S. ATT | 02S | 0348 | 01/19/78 | М | 201 | FLIPPRS | PREPD | MUSM | SDMNH | 23559" |
|           |        |     |      |          |   |     |         |       |      |       |        |

#### Isolating a "range" of variables

This program (MULTSLCT.CMD) does not select a "range" of variables (and their respective records). This type of selecting is useful in a situation where you might want information on specimens collected from a wide area of the ocean. There are some dBASEII commands that allow you to isolate the records of specimens from a given area by "flagging" them with a determined variable in the "FLAG" field of OSTEO.DBF.

For example, say you are interested in studying all spinner dolphin (<u>Stenella longirostris</u>) specimen records collected from north of the equator and west of 110°00' West longitude. You could flag these records (in the FLAG field) with a "1" representing area 1. Then you could use the MULTSLCT.CMD program to select these "flagged" records and generate a report. Before you do this procedure, be sure OSTEO.DBF and the other databases are backed up with a current copy. If you have any doubts about the logic used in the following command, consult with a programmer before proceeding. You might want to set up a test subfile on the A side and make sure the command will do exactly what you expect. To flag the <u>S. longirostris</u> records, you would get into dBASEII and enter:

- USE OSTEO <cr>
- \* REPLACE ALL FLAG WITH '1' FOR ((SPECIES =
  'S.LON').AND.(LATITUDE>='0000').AND.(LONGITUDE >='11000'))
  <cr>

this will place a "1" in the FLAG field of all <u>S.</u> <u>longirostris</u> records with a position north of the equator and west of the 110° W longitude. You can give any number of logical operation commands to "flag" the records your seeking. Logical operation commands are outlined in the dBASEII manual.

# IV. DISKETTE BACKUP FOR THE OSTEOLOGICAL CATALOG

There are three identical copies of the database and database management system. The Master Copy, or "Working Version" is maintained on a hard disk located within the microcomputer. There are two backup copies of this Master Version stored on color coded (Red and Green) 8" floppy diskettes (two diskettes per copy).

All normal editing routines (adding, changing, or deleting records) are to be done by the primary user on the master copy (hard disk) using the interactive edit program, i.e., OSTEOEDT. After all editing sessions, the databases (OSTEO.DBF, PROSTEO.DBF and KEYVAL.NDX) <u>must</u> be copied from the Master Copy to the Red and Green copies. This is a necessary precaution due to the ever present possibility that the hard disk could crash and erase the Master Copy.

1. MASTER AND BACKUP COPY USE.

- 2

÷.,

- A. <u>Master Copy</u> Maintained on the hard disk. To be used only by the primary user for editing and generating reports.
- B. <u>Backup Copies</u> Each backup copy consists of <u>two</u> 8" floppy diskettes. There are two backup copies; each copy is an identical updated version of the Master Copy and should be

## maintained as such.

Due to diskette data storage limitations, we use two diskettes for each backup copy. One diskette holds the "Database Management System" (all command files/programs for the catalog). The other diskette contains the "databases" used in the catalog (so one diskette can be thought of as holding the programs and the other as storing the data).

These backup copies are color coded; there is a red backup copy and a green backup copy. The red copy contains two, 8" floppy diskettes. It should be used only by the <u>primary</u> user. One red diskette is marked for the "Database" (data) backups. The other red coded diskette is marked for the "Database Management System" (program) backup. The green copy, which contains two 8" floppy diskettes, should be used by all <u>secondary</u> users for data viewing and report generation. One red coded diskette is marked for the "Database" backups. The other green coded diskette is marked for the "Database" backups.

•

-

<u>IMPORTANT NOTE</u>: At some point in time, as the OSTEO.DBF database increases in record size, the back up diskette may fill up with data records before the complete database has been transferred. At such time another color coded diskette will need to be added to complement the orginal back up database diskette (see Appendix A to format a new floppy diskette).

A program called DISKBACK.CMD allows the splitting up and transfer of OSTEO.DBF onto 2 or more diskettes (see Appendix B, <u>DISKBACK</u> for user instruction).

 <u>BACKUP COPY PROCEDURE (after edit sessions)</u> - "Database" backup.

Place Red diskette #1 ("Database Copy") in C Drive:

| a) | A>DSKR | ESET              | (Disk reset command, acknowledges diskett | e in |
|----|--------|-------------------|-------------------------------------------|------|
|    |        |                   | C Drive)                                  |      |
| b) | A>B:   |                   | (Switch from A Drive to B Drive)          |      |
| c) | B>PIP  | C:=OSTEO.DBF[V]   | (Copies OSTEO.DBF to C Drive containing   | the  |
|    |        |                   | Red Copy)                                 |      |
| d) | B>PIP  | C:=PROSIEO.DBF[V] | (Copies PROSTEO.DBF to C Drive containing | the  |
|    |        |                   | Red Copy)                                 |      |
| e) | B>PIP  | C:=KEYVAL.NDX[V]  | (Copies KEYVAL.NDX to C Drive containing  | the  |
|    |        |                   | Red Copy)                                 |      |
|    |        |                   |                                           |      |

The backup procedure is now complete for the Red Diskette.

After completing the above, remove the Red Diskette from the C Drive and replace it with the Green Diskette #1 (Database Copy). Then repeat steps c through e.

# 3. <u>BACKUP COPY PROCEDURE (for programming changes)</u>. Database Management System backup.

As needs change, you may find it desirable to make changes to the Edit or Report Module programs or to other programs used by the Osteological Catalog. These changes should be done by a computer programmer. It is important that the programmer make the revisions and test them on his/her <u>own</u> floppy disk - <u>not</u> the Master or backup copies.

If it is necessary to first copy the programs to be revised to the programmer's own floppy disk, use the following procedure (assume the program to be changed is called XXX.CMD):

Place the programmer's floppy diskette (containing revised program) in C Drive:

| 1) | A>DSKRESET          | (Disk Reset Command).                     |
|----|---------------------|-------------------------------------------|
| 2) | A>B:                | (Switch from A Drive to B Drive).         |
| 3) | B>PIP C:=XXX.CMD[V] | (Copies indicated program from B Drive to |
|    |                     | C Drive which contains the floppy disk).  |

After the program is revised and tested, the new version should be read to the Master and backup copies. Use the following procedure:

Place programmer's floppy diskette in C Drive:

| 1) | A>DSKRESET          | (Disk reset Command)               |       |
|----|---------------------|------------------------------------|-------|
| 2) | A>C:                | (Switch from A Drive to C Drive)   |       |
| 3) | C>PIP B:=XXX.CMD[V] | (Copies indicated program from C   | Drive |
|    |                     | to the B Drive 'hard disk')        |       |
| 4) | C>B:                | (Switches from C Drive to B Drive) |       |

Place Red Backup diskette #2 (Database Management System) in C Drive:

5) B>PIP C:=XXX.CMD[V] (Copies indicated file from hard disk to C Drive with Red backup diskette).

Place Green backup diskette #2 (Database Management System) in C drive and repeat Step 5.

4. BACKING UP ALL THE DATABASE MANAGEMENT PROGRAMS

If at some time it becomes necessary to copy <u>all</u> the database management programs to the backup diskettes, here's a quick way to transfer the programs from hard disk to the red and green diskettes in C drive:

1) B>PIP C:=\*.BAK<cr> B>PIP C:=\*.CMD<cr> B>PIP C:=\*.DEF<cr> B>PIP C:=\*.DUP<cr> B>PIP C:=\*.IO<cr> B>PIP C:=\*.RLS<cr> B>PIP C:=\*.RLS<cr> B>PIP C:=\*.COM<cr> B>PIP C:=\*.OLD<cr> B>PIP C:=\*.FRM<cr> B>PIP C:=\*.VL1<cr> B>PIP C:=\*.VL1<cr><br/>B>PIP C:=\*.VL1<cr><br/>B>PIP C:=\*.VL2<cr><br/>B>PIP C:=\*.VL2<cr><br/>B}

2) Place green diskette in C drive, then repeat the steps above.

#### E. STORAGE OF BACKUP DISKETTES

Backup diskettes should be stored in dust proof, color-coded cases at the sites recommended below:

Red diskettes - in the primary user's cabinet. Green diskettes - at the terminal location.

#### ACKNOWLEDGEMENTS

We extend special thanks to Dr. William F. Perrin for guidance and needed suggestions throughout the development process and thanks to Cliff Ratcliffe for typing the revised manuscript many times. REFERENCE LIST 1. VALID ENTRIES FOR THE 25 VARIABLES OF OSTEO.DBF

~; ·

-7

- "

-.'

1

- -

| Variable                                                                                       | Valid Entries                                                                                                    | Literal Translation/Comment                                                                                                    |
|------------------------------------------------------------------------------------------------|----------------------------------------------------------------------------------------------------|----------------------------------------------------------------------------------------------------|
| SPECIMEN                                                                                       | (3 letters, then 4 numbers)                                                                                                    | NMFS Specimen Number                                                                                                    |
| PART<br>(Part refers to the<br>specimen osteological<br>part as well as related<br>data items) | CARCASS<br>HEAD/SK<br>PC SKEL<br>FETUS<br>STOMACH<br>FLIPPRS<br>ODD BON<br>BALEEN<br>TERM/RT<br>PARASIT<br>OTHER<br>EXTMS<br>BONEMS<br>XRAY<br>PHOTO | Whole Body or Entire Skeleton<br>Head or Skull<br>Post Cranial Carcass or Post Cranial<br>Skeleton<br>Fetus<br>Stomach and/or Contents<br>Flippers<br>Any Other Skeletal Bone (describe in<br>"Comments'")<br>Baleen Sample<br>Terminal Caudal Veterbrae Section<br>Parasites<br>Any other Parts/Data Items<br>External Measurements (Body or Head)<br>Skeletal Bone Measurements<br>Xray<br>Photograph |
| ENTRYDATE                                                                                      | Month/Day/Year<br>(2 digits per entry)                                                                                                    | Date of Data Entry                                                                                                    |
| ENTRANT                                                                                        | (3 Characters)                                                                                                    | Initials of Data Entry Person                                                                                                    |
| STATUS<br>(of Specimen)                                                                        | FROZN<br>FLENS<br>IPREP<br>PREPD<br>SLIDE<br>DISC<br>HEAD<br>TOTAL<br>SKULL<br>PCSKL<br>PRINT<br>NEGTV                                               | Frozen Specimen<br>Flensed Specimen<br>Specimen In-Preparation<br>Prepared Specimen<br>Histological or Photographic Slide<br>Specimen Discarded<br>External Measurements of Head<br>Recorded<br>External Total Body Measurements<br>Skull Measurements Recorded<br>Measurements of Post Cranial Carcass<br>or Post Cranial Skeleton Recorded<br>Photograph Print<br>Photograph Negative                 |

| Variable                  | Valid Entries                                             | Literal Translation/Comment                                                   |
|---------------------------|-----------------------------------------------------------|-------------------------------------------------------------------------------|
| LOCATION<br>(of Specimen) | GABB<br>LABF<br>SWFC                                      | Downtown Freezer Storage<br>SWFC Walk-in Freezer<br>Marine Mammal Biology Lab |
|                           | MUSM<br>UNK<br>OTHR                                       | Museum Storage<br>Unknown<br>Any Other Location (describe in                  |
| SUBLOCAT                  | C#1                                                       | "Comments")<br>Cabinet #1, Marine Mammal Biology                              |
| (Sublocation)             | C#2                                                       | Lab, SWFC<br>Cabinet #2, Marine Mammal Biology                                |
|                           | C#3                                                       | Cabinet #3, Marine Mammal Biology                                             |
|                           | C#4                                                       | Cabinet #4, Marine Mammal Biology                                             |
|                           | C#5                                                       | Cabinet #5, Marine Mammal Biology                                             |
|                           | C#6                                                       | Cabinet #6, Marine Mammal Biology<br>Lab. SWFC                                |
| (Sublocation)             | BUG<br>BRM<br>(or any other 3 character<br>location code) | Dermestid Colonly<br>Bone Room, SWFC<br>(describe in comments)                |
| DISP<br>(Dispostion of    | c                                                         | Contracted (i.e., museum preparation                                          |
| Specimen)                 | D                                                         | contract)<br>Donated to a Museum or other                                     |
|                           | L                                                         | Institution<br>Loaned to museum<br>or Others                                  |
| MUSEUM                    | (See Reference List 2,<br>Acronym List)                   | Name of Museum or Institution with<br>Specimen in Collection                  |
| MUSEUMNUM                 | Alpha and/or Numeric<br>Characters Acceptable             | Museum assigned Specimen Catalog<br>Number                                    |
| FETSEX<br>(Fetus Sex)     | M or F                                                    | Male or Female                                                                |
| FETLEN<br>(Fetus Length)  | 3 Digits                                                  | Fetus Length (in millimeters)                                                 |
| MISC<br>(Miscellaneous)   | any 4 characters                                          | To describe any Miscellaneous Code                                            |
| CRUISE                    | 4 Digits                                                  | NMFS Cruise Number                                                            |
| SPECIES                   | (see Species Code,<br>Reference List 3)                   | 5 character abbreviation of Marine<br>Mammal Species                          |

:-

----

REFERENCE LIST 1. VALID ENTRIES FOR THE 25 VARIABLES OF OSTEO.DBF (continued)

REFERENCE LIST 1. VALID ENTRIES FOR THE 25 VARIABLES OF OSTEO.DBF (continued)

. . .

.

1

- :

| Variable                      | Valid Entries                          | Literal Translation/Comment                           |
|-------------------------------|----------------------------------------|-------------------------------------------------------|
| STOCK                         | (see Stock Code,<br>Reference List 3)  | Code describing Management Stock<br>(when applicable) |
| SEX                           | M or F                                 | Male or Female                                        |
| COLLDATE<br>(Collection Date) | Month/Day/Year<br>(2 digits per entry) | The Date the Specimen was<br>Collected                |
| LATITUDE                      | 4 Digits                               | Degrees and minutes of Latitude                       |
| NS                            | l=North<br>2=South                     | North or South Hemisphere                             |
| LONGITUDE                     | 5 Digits                               | Degrees and minutes Longitude                         |
| EW                            | l=East<br>2=West                       | East or West Longitude                                |
| LENGTH                        | 3 Digits                               | Length of Specimen (in centimeters)                   |
| FLAG                          | 1 Character                            | For any code                                          |
| COMMENT                       | 25 Characters                          | For any additional Specimen<br>information            |

23

REFERENCE LIST 2. Logical entries for STATUS and PART variables.

The variable fields "PART" and "STATUS" coincide, i.e., their meanings complement each other within the record. There are limitations on the STATUS variables that are to be used with specific PART variables.

STATUS

| CARCASS | FROZN<br>FLENS<br>IPREP<br>PREPD<br>DISC<br>SLIDE (histological) |
|---------|------------------------------------------------------------------|
|         |                                                                  |
| BALEEN  | FROZN<br>PREPD (fixed or dried)<br>DISC<br>SLIDE (histological)  |
| EXIMS   | TOTAL<br>HEAD<br>PCSKL                                           |
| PHOTO   | SLIDE<br>NEGTV<br>PRINT                                          |

XRAY

PART

(no status field for xray),

· . .

:.

· ``

. 71

.

-.-

- 2

.

|                              | Species |                                     | Stock |
|------------------------------|---------|-------------------------------------|-------|
| Species                      | Code    | Common Name                         | Code  |
| LACENODEL DELIS HOSET        | T. HOS  | FDACED'S DOLDHIN                    | 26    |
| CTENTEL A ATTENTIATIA        | S ATT   | NOPTHEDN OFFCHORE SDOTTED DOLDHIN   | 02N   |
| CUENTELA ATTENUATA           | C MM    | CONTREM OFFSHORE SPOTTED DOLFTIN    | 020   |
| STEVENER ATTENDATA           | C MTT   | INTERNO OFFENORE SPOTTED DOLFTIN    | 025   |
| CUENTETTA AUTENUATA          | C MT    | CONCENTS OF SHORE SPOTTED DOLETIEN  | 02    |
| CUENTER ATTENUALA            | C MII   | UNIDENT CONTED DOLETIN              | 00    |
| CUENETIA OLYMENE             | S.AII   | ONIDENT. SPOTTED DOLPHIN            | 90    |
| STENELLA CLIMENE             | S. CLI  | NODTHERN CODIDED DOI DUTN           | 121   |
| STENELLA COEDULEOALDA        | S. WE   | COUNTERN SIRIED DOLETIN             | 120   |
| CHENETIA COERCIECALDA        | S. COE  | UNITDENIA CARTER DOLENIN            | 12    |
| STENELLA UCRULEVALDA         | S. WE   | COCTA DICAN CDIMIED                 | 12    |
| STENELLA LONGIRUSIRIS        | S.LUN   | EXCILED A COTAINED DOLDUTH          | 00    |
| STENELLA LONGIRUSIRIS        | S.LON   | LASTERN SPINNER DOLFNIN             | 10    |
| STENELLA LONGIROSIRIS        | S.LON   | NORTHERN WHITEBELLY SPINNER DOLPHIN | 11N   |
| STENELLA LONGIRUSTRIS        | S.LON   | SWIHERN WHITEBELLI SPINNER DUPHIN   | 115   |
| STENELLA LONGIRUSTRIS        | S.LON   | UNIDENT. WHITEBELLY SPINNER DOLPHIN | 10    |
| STENELLA LONGIRUSTRIS        | S.LON   | HAWALLAN SPINNER LOLPHIN            | 12    |
| STENELLA LONGIRUSTRIS        | S.LUN   | UNIDENT. SPINNER DOLPHIN            | 03    |
| STENELLA PLAGIODON           | S. PLA  | AILANTIC SPOTTED DOLPHIN            | 91    |
| DELPHINUS DELPHIS            | D. DEL  | BAJA NERTTIC COMMON DOLPHIN         | TO    |
| DELPHINUS DELPHIS            | D. DEL  | NORTHERN COMMON DOLPHIN             | USIN  |
| DELIMINUS DELIMIS            | D. DEL  | CENTRAL COMMON DOLPHIN              | 050   |
| DELPHINUS DELPHIS            | D. DEL  | SWITTERN WIMON DOLPHIN              | 055   |
| DELPHINUS DELPHIS            | D. DEL  | GUERRERU COMMON DOLPHIN             | 056   |
| DELPHINUS DELPHIS            | D. DEL  | UNIDENT. COMMON DOLPHIN             | 05    |
| TURSTOPS TRUNCATUS           | T. TRU  | BOTILENOSE DOLPHIN                  | 18    |
| LAGENORHINCHUS ACUIUS        | L.ACU   | AILANTIC WHITE-SIDED DOLPHIN        |       |
| LAGENORH INCHUS ALBIROSTRIS  | L. ALB  | WHITE-BEAKED DOLPHIN                | 22    |
| LAGENORHINCHUS AUSTRALIS     | L.AUS   | PEALE'S DOLPHIN                     | 23    |
| LAGENORH INCHUS CRUCIGER     | L. CRU  | HUNGLASS DULPHIN                    | 22    |
| LAGENORHINCHUS OBLIQUIDENS   | L. OBL  | PACIFIC WHITE-SIDED DOLPHIN         | 22    |
| LAGENORH INCHUS OBSCURUS     | L. OBS  | DUSKY DOLPHIN                       | 25    |
| LISSODELPHIS BOREALIS        | L.BOR   | NORTHERN RIGHT WHALE DOLPHIN        | 21    |
| LISSODELPHIS PERONII         | L. PER  | SOUTHERN RIGHT WHALE DOLPHIN        |       |
| GRAMPUS GRISEUS              | G. GRI  | RISSO'S DEPHIN                      | 21    |
| STENU BREDANENSIS            | S.BRE   | ROUGH-TOUTHED DOLPHIN               | 15    |
| SOIALIA FLOVIATILIS          | S.FLU   | TUCKI                               |       |
| SUSA CHINENSIS               | S. CHI  | INDO-PACIFIC HUMP-BACKED DOLPHIN    |       |
| SUSA TEUSZII                 | S. TEU  | ATLANTIC HUMP-BACKED DOLPHIN        | 27    |
| PEPUNUCEPHALA ELECIRA        | P. ELE  | MELON-HEADED WHALE                  | 31    |
| FERESA ALTENUATA             | F. ATT  | PYGMY KILLER-WHALE                  | 32    |
| PSEULORCA CRASSIDENS         | P. CRA  | FALSE KILLER WHALE                  | 33    |
| ORIGNUS ORCA                 | O. ORC  | KILLER WHALE                        | 37    |
| GLOBICEPHALA MACRORHINCHUS   | G. MAC  | SHORT-FINNED PILOT WHALE            | 36    |
| CELOBICEPHALA MELAENA        | G. MEL  | LONG-FINNED PILOT WHALE             | 35    |
| CEPHALORHINCHUS COMMERSIONII | C. UEA  | UPMERSON'S DOLPHIN                  |       |
|                              | C HEC   |                                     |       |
| CEDENT ODHANICHIIG EUROODIN  | C FUT   |                                     |       |
| CERTALONITINGTOS EDIROPIA    | D DTO   | CORONALED DODDOLCE                  |       |
| PHOMENIA DIOPENIA            | P DUO   | HYDBUD DUDDUICE                     | 10    |
| HOULIA HOULIA                | r. mu   | INTOON FORFOLDE                     | 40    |

# REFERENCE LIST 3. (continued)

|                            | Species |                             | Stock |
|----------------------------|---------|-----------------------------|-------|
| Species                    | Code    | Common Name                 | Code  |
| PHOCOENA SINUS             | P.SIN   | OTIHOO                      | 41    |
| PHOCOENA SPINIPINNIS       | P. SPI  | BURMEISTER'S PORPOISE       | 42    |
| PHOCOENOIDES DALLI         | P. DAL  | DALL'S PORPOISE             | 44    |
| NEOPHOCAENA PHOCAENOIDES   | N. PHO  | FINLESS PORPOISE            |       |
| DELPHINAPTERUS LEUCAS      | D. LEU  | WHITE WHALE OR BELUGA       |       |
| ORCAELLA BREVIROSTRIS      | O. BRE  | IRRAWADDY DOLPHIN           |       |
| MONODON MONECEROS          | M. MON  | NARWHAL                     |       |
| PLATANISTA GANGETICA       | P. GAN  | GANGES SUSU                 |       |
| PLATANISTA MINOR           | P.MIN   | INDUS SUSU                  |       |
| INIA GEOFFRENSIS           | I.GEO   | BCUTU                       |       |
| LIPOTES VEXILLIFER         | L.VEX   | BEIJI                       |       |
| PONTOPORIA BLAINVILLEI     | P. BLA  | FRANCISCANA                 |       |
| TASMACETUS SHEPHERDI       | T. SHE  | TASMAN BEAKED WHALE         | 64    |
| BERARDIUS ARNUXII          | B. ARN  | ARNOUX'S BEAKED WHALE       | 62    |
| BERARDIUS BAIRDII          | B.BAI   | BAIRD'S BEAKED WHALE        | 63    |
| MESOPLODON BIDENS          | M. BID  | SOWERBY'S BEAKED WHALE      |       |
| MESOPLODON BOWDOINI        | M.BOW   | ANDREWS' BEAKED WHALE       |       |
| MESOPLODON CARLHUBBSI      | M. CAR  | HUBBS' BEAKED WHALE         |       |
| MESOPLODON DENSIROSTRIS    | M. DEN  | BLAINEVILLE'S BEAKED WHALE  |       |
| MESOPLODON EUROPAEUS       | M. EUR  | GERVAIS' BEAKED WHALE       |       |
| MESOPLODON GINGKODENS      | M.GIN   | GINGKO-TOOTHED BEAKED WHALE |       |
| MESOPLODON GRAYI           | M. GRA  | GRAY'S BEAKED WHALE         |       |
| MESOPLODON HECTORI         | M. HEC  | HECTOR'S BEAKED WHALE       |       |
| MESOPLODON LAYARDII        | M. LAY  | STRAP-TOOTHED WHALE         |       |
| MESOPLODON MIRUS           | M. MIR  | TRUE'S BEAKED WHALE         |       |
| MESOPLODON PACIFICUS       | M. PAC  | LONGMAN'S BEAKED WHALE      |       |
| MESOPLODON STEJNEGERI      | M. STE  | STEJNEGER'S BEAKED WHALE    |       |
| ZIPHIUS CAVIROSTRIS        | Z.CAV   | CUVIER'S BEAKED WHALE       | 61    |
| HYPEROODON AMPULLATUS      | H. AMP  | NORTHERN BOTTLENOSE WHALE   |       |
| HYPERCODON PLANIFRONS      | H. PLA  | SOUTHERN BOTTLENOSE WHALE   | 50    |
| KOGIA BREVICEPS            | K.BRE   | PYGMY SPERM WHALE           | 47    |
| KOGIA SIMUS                | K. SIM  | DWARF SPERM WHALE           | 48    |
| PHYSETER MACROCEPHALUS     | P. MAC  | SPERM WHALE                 | 46    |
| CAPEREA MARGINATA          | C. MAR  | PYGMY RIGHT WHALE           | 68    |
| BALAENA MYSTICETUS         | B. MYS  | BOWHEAD WHALE               | 67    |
| EUBALAENA GLACIALIS        | E. GLA  | NORTHERN RIGHT WHALE        | 66    |
| EUBALAENA AUSTRALIS        | E. AUS  | SOUTHERN RIGHT WHALE        | 65    |
| ESCHRICHTIUS ROBUSIUS      | E. ROB  | GRAY WHALE                  | 69    |
| BALAENOPTERA ACUTOROSTRATA | B.ACU   | MINKE WHALE                 | 71    |
| BALAENOPTERA BOREALIS      | B. BOR  | SEI WHALE                   | 73    |
| BALAENOPTERA EDENI         | B. EDE  | BRYDE'S WHALE               | 72    |
| BALAENOPTERA MUSCULUS      | B. MUS  | BLUE WHALE                  | 75    |
| BALAENOPTERA PHYSALUS      | B. PHY  | FIN WHALE                   | 74    |
| MEGAPTERA NOVAEANGLIAE     | M. NOV  | HUMPBACK WHALE              | 76    |

• •

: .

÷ .

REFERENCE LIST 4. MUSEUM ACRONYMS (otherresearch and educational institutions

are included

AMNH American Museum of Natural History (New York, NY) BMNH British Museum (Natural History) (London, England) CAS California Academy of Sciences (San Francisco, CA) ONEMN Centre National D'Etude des Mammifères Marins (La Rochelle, France) ONM Cabrillo National Monument (San Diego, CA) DMNH Denver Museum of Natural History (Denver, CO) FM Field Museum of Natural History (Chicago, IL) HIPU Hirnanatomisches Institut der Psychiatrischen Universitatsklinik (Bern, Switzerland) Hubbs-Marine Research Institute (San Diego, CA) HMRT IFAN Institut Fondamental d' Afrique Noire JHMI Johns Hopkins Medical Institute (Baltimore, MD) Los Angeles County Museum of Natural History (Los Angeles, CA) LACM LSUMNS Louisiana State University, Museum of Natural Sciences (Baton Rouge) MCS Moclips Cetological Society, The Whale Museum (Friday Harbor, WA) MCZ Museum of Comparative Zoology (Harvard University, Cambridge, MA) M.P Marineland of the Pacific (Palos Verdes Estates, CA) MMBL Marine Mammal Biological Laboratory, NMFS, Northwest Fisheries Center Seattle, WA) -- see also NMML Museum of Natural and Cultural History (Oklahoma State Univ. Stillwater) MNCH MNHN Museum National d'Histoire Naturelle (Paris, France) MOLR Musée Océanographique, Centre National D'Etude des Mammifères Marins (La Rochelle, France) MVZ. Museum of Vertebrate Zoology (Univ. of California, Berkeley) NMML National Marine Mammal Laboratory, NMFS, Northwest Fisheries Center (Seattle, WA) -- see also MMBL NMNS National Museum of Natural Sciences (Ottawa, Ontario) NOSC Naval Oceans Systems Center (San Diego, CA) NSM National Science Museum (Tokyo, Japan) CBS Oklahoma Biological Survey (Univ. of Oklahoma at Norman) RMNH Rijksmuseum van Natuurlijke Historie (Leiden, Netherlands) RNP Redwood National Park (Arcata, CA) SBMNH Santa Barbara Museum of Natural History (Santa Barbara, CA) San Diego Museum of Natural History (San Diego, CA) SDMNH San Diego State University (CA) SDSU SIO Scripps Institution of Oceanography (Univ. of California, San Diego) SLP Sea Life Park (Hawaii) SMSH Storall Museum of Science and History, Univ. of Oklahoma (Norman, OK) Southwest Fisheries Center, NMFS (La Jolla, CA) SWFC NMFS, Southwest Regional Branch Office, Tuna/Porpoise Mgmt. Branch (San Diego, CA) SWRB Texas Cooperative Wildlife Collection (Texas A&M Univ., College Station) TWC TKO University of Tokyo (Japan) UBC University of British Columbia (Vancouver, B.C. Canada) UCMP University of California Museum of Paleontology (Berkeley, CA) UCSC University of California, Santa Cruz UCSD University of California, San Diego UPS University of Puget Sound (Tacoma, WA) USNM National Museum of Natural History-Smithsonian Insitution (Washington, D.C.) UZMC Universitets Zoologiske Museum Copenhagen (Denmark) YPM Yale Peabody Museum (Yale University, New Haven, CT) ZMA Zoological Museum of Amsterdam (Netherlands) ZMB Zoological Museum of Berlin (East Germany) ZMUZ Zoologisches Museum der Universitat Zurich (Switzerland) ZSSD Zoological Society of San Diego (San Diego, CA)

REFERENCE LIST 5. TECHNICAL MANUALS AND BOOKS FOR FURTHER READING

- Beyers, R.A. 1982. Everymans Database Primer featuring dBASEII. Ashton-Tate Publ., Culver City, California.
- Cortesi, D.E. 1982. Inside CP/M: a guide for users and programmers with CP/M-86 and MP/M2. CBS College Publ., New York.
- dBASEII Assembly-Language, Relational Database, Management System version 2.41. Culver City, California: Ashton-Tate.
- Freedman, A. 1984. dBASEII for the First Time User. Ashton-Tate Publ., Culver City, California.
- Simpson, A. 1984. Understanding dBASEIL. Sybex Inc., Berkeley, California.

· .

..

#### APPENDIX A.

Floppy Diskette Formatting Program (CCSINIT.COM)

This program initializes new diskettes to the La Jolla Standard (LJS) CP/M system. The LJS in use for the Osteological Catalog is an upgraded model (8 bit) equipped with a hard disk (13MB) and 1 floppy disk drive. The following procedure is adapted for this specific LJS model.

# Procedure:

. .

 Put a new floppy diskette in the drive and then get onto A drive and start the interactive program:

A>CCSINIT<cr>

CCS DISK FORMATTER PROGRAM V2.0

(<u>Important note</u>: When using the LJS model described above, the <u>next</u> user response is always "A"; otherwise you'll <u>erase</u> all data and programs on one side of the hard disk. This program <u>thinks</u> the floppy drive is A.)

|                                   | <u>User Response</u> |
|-----------------------------------|----------------------|
| WHICH DRIVE (A-D)                 | A                    |
| SINGLE OR DOUBLE SIDED (0 OR 1)/? | 1                    |
| SINGLE OR DOUBLE DENSITY (S/D)?   | D                    |
| TRACK NUMBER (0-4C OR *)?         | *                    |
| SECTOR SIZE (0-3)                 | 2                    |
| IS IT A MINI (Y/N                 | N                    |
| WHICH DRIVE (A-D)?                | <cr></cr>            |

(when formatting a series of diskettes, put another diskette in the drive, and then enter "A" at the last response above; this program will loop around)

#### APPENDIX B. DISKBACK Program.

This dBASE II program facilitates the splitting up and transfer of OSTEO.DBF onto two or more backup storage floppy diskettes. This program is necessary when the database becomes too large to store on one floppy diskette.

The new diskettes should be color coded according to backup procedures. If you are using DISKBACK for the first time, see Appendix A for instructions on formatting/initializing a new floppy diskette.

<u>Part 1</u>. Copying the database to sub-files on diskettes procedure.

 Place original "red" database backup diskette in C drive and back up PROSTEO.DBF and KEYVAL.NDX in the following manner:

> A>DSKRESET<cr> A>B:<cr> B>PIP C:=PROSTEO.DBF [V]<cr> B>PIP C:=KEYVAL.NDX[V]<cr>

2) Next get into dBASEII on B drive, and enter:

. DO DISKBACK<cr>

3) You'll be prompted with:

"HOW MANY RECORDS TO BE BACKED UP ON EACH DISKETTE : :"

enter a number that will divide the database as evenly as possible; the indicated number of records will be transferred to the diskette in C drive.

4) Next prompt:

"REMOVE DISKETTE AND ENTER NEXT ONE READY TO COPY NEXT DISKETTE? WHEN READY, FIRST ENTER CONTROL C FOLLOWED BY A Y FOR YES"

enter "control C" and then enter "Y" when ready and the next group of records will transfer to the "new" diskette.

- 5) The program will prompt you until all records have been copied.
- 6) According to backup procedures, you should start at Step 1 above, this time with the orginal "green" database backup copy.

...

The DISKBACK program will send the indicated number of records to as many diskettes as is necessary to hold the database. Each group of records (on its own diskette) is a sequential sub-group taken from the main database. DISKBACK automatically keeps track of the sequential groups by naming each group differently as it is transferred to its own diskette. For example, the first diskette would receive the indicated number of records and these records are held in the file OSTEOLBCK, the second diskette would hold the second group of records and they would be filed under OSTEO2.BCK, the third diskette would hold the records under OSTEO3.BCK and so on.

If the hard disk fails and the master copy of OSTEO.DBF is erased you will need to follow the next procedure to append the sequential backup files into the dBASEII database, OSTEO.DBF.

<u>Part 2</u>. Appending the sub-files back into the database OSTEO.DBF.

Procedure:

- 6

. .

- Place the diskette containing PROSTEO.DBF and OSTEOL.BCK in C drive.
- Get into dBASEII on B drive (dBASEII command files are on manufacturer's diskettes)
- 3) Enter at prompt:

.RESET<cr> (reset C drive) .USE C:PROSTEO (PROSTEO has the same structure as OSTEO) .COPY TO B:OSTEO STRUCTURE (copies structure to the file OSTEO.DBF on B drive) .USE OSTEO .APPEND FROM C:OSTEOL.BCK SDF<cr>

(now place the diskette containing OSTEO2.BCK in C drive)

.RESET<cr>
.APPEND FROM C: OSTEO2.BCK SDF<cr>

Continue the last 2 procedures (commands) until you have appended all the sub-files back to OSTEO.DBF. Remember to switch diskettes and remember that each sub-file is named in numerical sequence: OSTEOI.BCK, OSTEO2.BCK, OSTEO3.BCK, etc.

8

<u>APPENDIX C.</u> Interface System: Life History Databases and Osteological Catalog Database.

This processing system is designed to ensure that specimen data records on the Osteological Catalog are identical to their corresponding specimen record data on the larger life history databases. The life history databases are kept on tape disks at the UCSD VAX computer center.

This interface system compares certain data fields between the two databases; keeps track of specimen parts listed on one of the databases but not listed on the other. It looks for inconsistant data-record values between the two databases and makes note of this. It also will add to the Osteological Catalog those records (from life history) which indicate that an osteological research part has been collected but not previously entered into the catalog. The system will generate a number of report lists and data files whose functions are to either point out data value discrepancies or to (through further processing) automatically update the catalog.

Bear in mind that each specimen part is represented by a separate <u>record</u> on the catalog. A life history database contains only one record per animal. All research parts for that animal are listed on the <u>one</u> life history record.

This system should be run once or twice a year to ensure consistant accurate data between the databases.

A) The first program to be run is LHTRANS.CMD. This is a dBASE II program that uses OSTEO.DBF. It will take selected data from each record and send it to a dBASEII datafile called LHTRANS.DBF (make sure this file is in your directory and is void of records). The file structure for LHTRANS.DBF is:

| FLD | FLD       | NAME | TYPE | TYPE WIDTH |  |
|-----|-----------|------|------|------------|--|
| 001 | XSPECIMEN | С    | 007  |            |  |
| 002 | XPART     | С    | 007  |            |  |
| 003 | XSEX      | С    | 001  |            |  |
| 004 | XSTOCK    | С    | 004  |            |  |

To run the program, get into DBASEII and enter:

DO LHTRANS<cr>

You will be prompted interactively for a response to:

"TYPE IN THE START DATE. SPECIMENS WITH ENTRY DATES ON OR AFTER THIS DATE WILL BE INCLUDED IN THE OUTPUT

: / / " (Month/Day/Year)

This option allows you to exlude those records that were processed by the interface system some time in the past. Check

• •

the log on page 45 of this report to see the most recent date that LHTRANS.CMD was run. You should enter this date as the "start date" at the interactive prompt. Check "programmers note," paragraph number 3 on the next page. A corresponding entry date option is installed in the LHOCINIT.COM file.

LHTRANS.DBF is automatically converted to a system data format (SDF) file named LHTRANS.DAT and entered into the CP/M directory. This conversion will allow the file to be transfered to the UCSD/VAX computer.

B) LHTRANS.DAT needs to be transferred to the VAX for futher processing. The transfer needs to be done via the KERMIT program (consult KERMIT documentation, appendix D).

Once LHTRANS.DAT is transferred and held in your VAX directory, you are ready to start the processing of this file.

C) The program LHTRANS.EXE (on the VAX) will use LHTRANS.DAT and process the file into <u>eleven</u> "OC" files according to specimen sex and species composition. For example, all records of female common dolphins (<u>Delphinus delphis</u>) on LHTRANS.DAT will be written to the file OCFDEL.DAT. Male spotted dolphin (<u>Stenella attenuata</u>) specimen records will be writtento the file OCMSPT.DAT, and so on. Each "OC" file is related to, and will later be compared with one of the eleven life history database files.

To execute the program enter:

\$ RUN LHTRANS<cr>

- .

The ll "OC" output files will be:

| OCFDEL.DAT   | OCFSPT.DAT | OCFOTH. DAT |
|--------------|------------|-------------|
| OCMDEL.DAT   | OCMSPT.DAT | OCMOTH.DAT  |
| OCFSPN. DAT  | OCFSTK.DAT | OCNSEX.DAT  |
| OCMS PN. DAT | OCMSTK.DAT |             |

These files will have the following structure:

| Columns | 1-7   | Specimen number |
|---------|-------|-----------------|
| Columns | 8-14  | Part            |
| Column  | 15    | Sex             |
| Columns | 16-18 | Species code    |

D) The next processing step requires that all eleven of the life history database files be transferred into your VAX directory. The life history database files are kept on tape storage at the UCSD computer center. Consult the data manager at the SWFC to have the files put on line and transferred to the proper VAX directory.

E) The program LHOCINT compares data of the life history database with those of the Osteological Catalog "OC" files and

vice versa. Eight ouput files are generated by this program.

The following input program files should be on your VAX directory for this section of system:

- 1) the ll "OC" files mentioned above
- 2) the ll life history database files
- 3) LHOCINT.EXE
- 4) LHOCINT.COM
- 5) LHOCINTLK.COM
- 6) LHOCINT.FOR

This is a large program, and the most cost efficient mode, in terms of money, for running the program is on "backlog". To do so, enter:

\$SUBMIT/QUEUE=BACKLOG/CPUTIME=1:30:00 LHOCINT

(You may have to adjust the CPUTIME according to the number of records being processed)

<u>Programmer's note:</u> The command file LHOCINIT.COM, controls the executable file (LHOCNIT.EXE). It contains 3 input variables for LHOCINIT.EXE that can be readily edited if a change is called for. The variables in the command file are:

- 1 on line #1, this command assigns the <u>directory</u> where the programs and data are to be found. If your subdirectory is changed, this line should reflect the change.
- 2 on line #6, a "Yes" or "No" prompt as to whether you want ouputs for specimen parts found on the life history data records, but not found on the osteological catalog. The prompt is presently set at "Yes".
- 3 on line #7, a "start date" variable. Life history records with a date equal to or later than this start date will be included in program the processing. This option allows the exclusion (from processing) of those life history records previously processed by this interface system. This option works hand in hand with the Osteological Catalog data record "start date" option, described in Part A of this section. Check the log (last page this section) to find the date of the most recent (chronologically) life history record processed. "start date" (YYMMDD) variable should be, The the date directly after the date listed in the log.

If LHOCINIT.COM is edited, it will be necessary to compile and link the program to create an updated version of LHOCINT.EXT. The files LHOCINT.FOR and LHOCINTLK.COM are used in this compile process. To compile and link the program enter:

\$ SUBMIT LHOCINTLK<cr>

F) As mentioned previously, LHOCINT does the comparative processing between the osteological catalog data and the life history data.

The outputs are generated according to several comparison strategies during the processing. The outputs are explained below.

#### Output Files

These outputs reflect matched specimen numbers between the life history databases and the Osteological Catalog.

- 1) <u>OCLHMRGE.DAT</u> this data file contains life history data records for all Osteological Catalog records having a matching (specimen number) record on the life history data base. This data file will be transferred to the Micro and used in a program (LHUPDATE.CMD) that compares data values. The purpose is to ensure accuracy of data in the two data bases.
- 2) <u>OCLHINFO.LIS</u> this report lists whether or not parasites and/or photos were collected for those specimen records (Osteological Catalog) with a matched record on the life history database. This list can be used as a quick reference to see the status of these data fields on the life history database.

These outputs are generated when Osteological Catalog data is not found on the life history database:

- 1

- 3) <u>OCNOSPEC.LIS</u> this report lists those specimen records on the Osteological Catalog with no matching record found on the life history database.
- 4) <u>OCNOPART.LIS</u> in some cases, a specimen record is matched between the two databases, but the associated part records (on the Osteological Catalog) will have no match. That is, the matched life history record (with the identical specimen number) does not indicate that all the parts (on the Osteological Catalog) have been collected or accounted for. This report list all those parts (on the Osteological Catalog) which are unrecorded on the life history data records.

These outputs are generated when life history data is not found on the Osteological Catalog data base:

- 5) <u>LHNOSPEC.LIS</u> this report will list life history database data (specimen number, sex, species, parts) for specimen records with no match on the Osteological Catalog.
- 6) <u>LHNOSPEC.DAT</u> this datafile contains all the records from the report above (LHNOSPEC.LIS). This data file will be transferred to the Micro and appended to OSTEO.DBF via the dBASEII program LHADDON.CMD
- 7) <u>LHNOPART.LIS</u> these data records represent cases where a specimen record on the life history database is <u>matched</u> with a specimen record on the Osteological Catalog (specimen numbers are equal), but not all the parts listed as collected on the life history record have a match (data record) on the Osteological Catalog. This report lists those parts not currently included as records on the Osteological Catalog.
- 8) <u>LHNOPART.DAT</u>. this data file contains the data records found in the report above (LHNOPART.LIS). This file should be transferred to the Micro and appended to OSTEO.DBF via the dBASEII LHADDON.CMD program (same procedure as number 6 above).

A total of five reports and three data files are generated by LHOCINT. The 5 reports can be referenced for making data corrections/edits on the life history database and the osteological database.

G) The three data files mentioned above need to be transferred to the Micro via the KERMIT program (see Appendix D).

The 3 data files to transfer are:

- 1) OCLHMRGE.DAT
- 2) LHNOSPEC.DAT
- 3) LHNOPART.DAT

H) Now that all three data files have been transferred to the Micro CP/M directory and are listed as OCLHMRGE.DAT, LOHNOSPEC.DAT and LHNOPART.DAT, you are ready to append the files into their respective dBASEII database structures.

Be sure the file structures for OCLHMRGE.DBF, LHNOSPEC.DBF and LHNOPART.DBF are on your disk and are void of data before you append the new data.

:-

See Appendix D, KERMIT, parts 4 and 5 to append the (\_\_\_\_\_.DAT) SDF data files into their respective dBASEII files. That is, OCLHMRGE.DAT should be appended to OLHMRGE.DBF and so on for all 3 files.

I) The dBASEII program LHUPDATE.CMD will be run next. This program uses OCLHMRGE.DBF and compares certain data values (life history) with OSTEO.DBF data values. If one of these data fields is blank (in OSTEO.DBF), this program will fill in that field with the current data value (from the life history database). If there is a discrepancy between the compared data values, a warning message is sent to the printer (be sure it is turned on).

To run the program, get into dBASEII and enter:

.DO LHUPDATE<cr>

The following fields are compared during this program:

FETSEX FETLEN SPECIMEN CRUISE STOCK SEX COLLDATE LATITUDE NS LONGITUDE EW LENGTH

- -

After running the program the updated version of OSTEO.DBF should be backed up according to prior procedures.

J) The final program to be run is LHADDON.CMD. This program will add records from LHNOSPEC.DBF and LHNOPART.DBF to OSTEO.DBF. These records will contain only the data from data fields that are identical between life history records and OSTEO.DBF records. Those data fields are:

SPECIMEN PART FETSEX FETLEN CRUISE SPECIES STOCK SEX COLLDATE LATITUDE NS LONG ITUDE EW LENG TH

To run the program enter:

.DO LHADDON<cr>

The program also checks to make sure that it is not adding a part record that is already on OSTEO.DBF. If it finds such a record, a warning message is sent to the printer.

After the program run in completed, the updated version of OSTEO.DBF should be backed up according to prior procedures.

:-

<u>APPENDIX</u> D. KERMIT: File Transfer Program (with special reference for use of dBASEII files)

This is a procedure that transfers files between computers. Transfer of files between the micro and the VAX (UCSD) computers will be done over the (LAN) telephone line.

# 1) Sending dBASEII files from the micro to the VAX

All dBASEII files must be converted to a System Data Format (SDF) text file before transfer to the VAX. If you are using the Osteological Catalog/Life History Interface program, LHTRANS.CMD, the conversion will be done automatically (go to step 2 if using this program). The SDF conversion will make the dBASEII file acceptable to the operating system of the VAX. To convert a dBASEII file to a SDF file, get into dBASEII and enter:

.USE FILENAME <cr>
 (assuming "FILENAME" is the name of your dBASEII file)

.COPY TO FILENAME.DAT SDF <cr>
 (you can rename the file to anything except a ".DBF" file)

The data from FILENAME.DBF is now listed as FILENAME.DAT (an SDF file) and is ready for transfer to the VAX. To get out of dBASEII enter:

.QUIT <cr>

2) Transfer of SDF files from the micro to the VAX

The following command and interactive program sequence will facilitate transfer of SDF files to the VAX using the program KERMIT. The LAN line needs to be hooked up to the modem port on your microcomputer (port 2B on the La Jolla Standard). Turn on the micro and enter:

B> KERMIT <cr> CUCCA/STEVENS Zenith Z-100 Kermit 80-v3.2

KERMIT-80> C <cr> (C for connection to the VAX)
[Connected to remote host, type Control-\C to return]

(hit <cr>> twice)

. .

- -

You may now enter Net/One commands.

USERNAME: NM50 <cr> (enter your username) PASSWORD: (enter current password)<cr>

(a welcome message from the UCSD computer center will scroll by)

· ··· .

10

\$ SET DEF [NM50.BONES] <cr>> (enter the name of your VAX directory)
\$ RUN KERMIT <cr>>

VWS KERMIT-32 Version 3.1.006

KERMIT-32> SERVER <cr> (the VAX is assigned as the servant, it will react to commands given by the micro)

"Kermit server running on the VAX/VMS host. Please type your escape sequence to return to your local machine, shut down the server by typing Kermit BYE command on your local machine."

enter:

control\C (this is the escape sequence that takes you back to the KERMIT program running on the micro)

[connection closed, back to the micro]

KERMIT-80> SEND FILENAME.DAT <cr> (tells the micro to send the file to the VAX)

"Number of Packets: Number of Retries: File Name: "

(data block numbers will run across the screen, this indicates that data is being transfered)

KERMIT-80> FINISH <cr>

KERMIT-80> C <cr> (connect back to the VAX)
 [connected to remote host, type control\C to return]

(hit <cr>> twice)

\$ LO <cr>> (log off of the VAX)

(VAX CPU time and cost summary will appear on the screen)

"You may now enter NET/ONE commands."

>> control\C
 [connection closed, back to micro]

KERMIT-80> EXIT <cr>

3) Transfer of files from the VAX to the micro

Use the same procedure as #2 above, except instead of entering "SEND FILENAME.TXT" at the double asterisk above, enter:

KERMIT-80> R FILENAME.DAT <cr>
 (R represents "recieve")

The data file will be transferred from the VAX via the LAN line. The file will be an SDF file listed in your CP/M directory as" FILENAME.DAT". To review the file (to make sure there were no errors during transfer), enter:

B> TYPE FILENAME.DAT <cr>

# 4) <u>Considerations for transferring a SDF file back into its</u> original <u>dBASEII</u> file

As you recall, the data in the dBASEII file were copied and converted to a SDF file so the data could be transfered to the VAX for processing. This procedure left the original dBASEII file untouched (i.e., all data records and the file structure are as they were prior to the SDF conversion procedure). The SDF file must now be converted back to a dBASEII file. The dBASEII "APPEND" command will promote the conversion. Since the dBASEII file (i.e., FILENAME.DBF) presently contains all the <u>original</u> data records, and since the "APPEND" command would simply add the SDF file records to the bottom of the dBASEII file, the records presently in the dBASEII file need to be deleted.

<u>CAUTION</u>: If you are using/transferring one of the data files from the Osteological Catalog (OSTEO.DBF, PROSTEO.DBF, or KEYVAL.NDX), be sure to take the following precautionary steps before you delete the data in the file:

- a) Ascertain that all records in OSTEO.DAT (or PROSTEO or KEYVAL) are correct.
- b) Make certain you have current copies of OSTEO.DBF (and the others) stored on the RED and GREEN backup diskettes.

To delete records in the original dBASEII data file, get into dBASEII and enter:

.USE FILENAME <cr>

.DELETE ALL <cr>

This command will mark all the records in FILENAME.DBF with an asterisk, this indicates they are marked for deletion. You can reverse this process (i.e., the asterisk can be erased and records will not be marked for deletion by giving the command:

.RECALL ALL <cr>

To actually erase all the records in the dBASEII file enter:

.PACK <cr>

All records marked for deletion are now deleted.

5) Appending a SDF file to a dBASEII file

To transfer the SDF file data into the dBASEII file structure, get into dBASEII and enter:

.USE FILENAME <cr>
.APPEND FROM FILENAME.DAT SDF <cr>

This will copy all the records from FILENAME.DAT and place them into FILENAME.DBF. Once you have accomplished this it is wise to view FILENAME.DBF and make certain the records were correctly copied from the SDF file. It is important that the FILENAME.DBF file be correct since the next step calls for deletion of the SDF file.

To delete FILENAME.DAT, enter:

.QUIT <cr>

B> ERA FILENAME.DAT <cr>
 (deletes the file)

#### 6) Transfer of files between microcomputers

This sections explains how to transfer files between two microcomputers. If you are transfering dBASEII files, the files need to be converted to SDF files before transfer. The machines used in this example are the LJS (La Jolla Standard) micro and the KAYPRO 10 micro.

First, connect the modem port (2B) on the LJS to the J4 Serial Data I/O port on the KAYPRO. Next, set the communication port baudrates equal for the two micros. On the LJS, enter:

:-

B> BAUDRATE <cr>

"BAUD RATE SELECTOR FOR CCS 2810 CPU AND 2710 QUAD SIO BOARDS"

"SELECTION CHANNEL:" (enter:<u>2B</u>) "(1A, 2A, 2B, 2C, OR 2D)" SELECT RATE: (enter: 0 to set the baudrate at 9600)

BAUD RATE SET.

To set the baudrate on the KAYPRO enter:

B> BAUDM <cr> (select <u>G</u> to set the baudrate at 9600)

The baudrates do not necessarily have to be set at "9600", they do however, have to be equal for both machines.

To transfer the files using the KERMIT program.

On the KAYPRO enter:

B> KERMIT <cr>
"CUCCA/STEVENS Zenith Z-100 KERMIT 80-v3.2"

KERMIT-80>r \*.\*<cr>
("R" for receive)
"Number of packets
Number of retries:
File name: \*.\*"

(the KAYPRO will now wait to receive the file from the LJS micro. When the file has been sucessfully received, the KERMIT-80> prompt will return to the screen)

On the LJS enter:

A> KERMIT<cr>

CUCCA/STEVENS Zenith Z-100 Kermit-80-V3.2

KERMIT-80> SEND FILENAME.DAT <cr>

"Number of packets: Number of retries: File Name:"

(the KERMIT-80> prompt will return when the micro is finished with sending the file)

enter "E" to return to the CP/M system.

This process can be reversed to transfer files from the KAYPRO to the LJS.

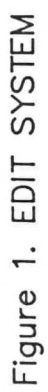

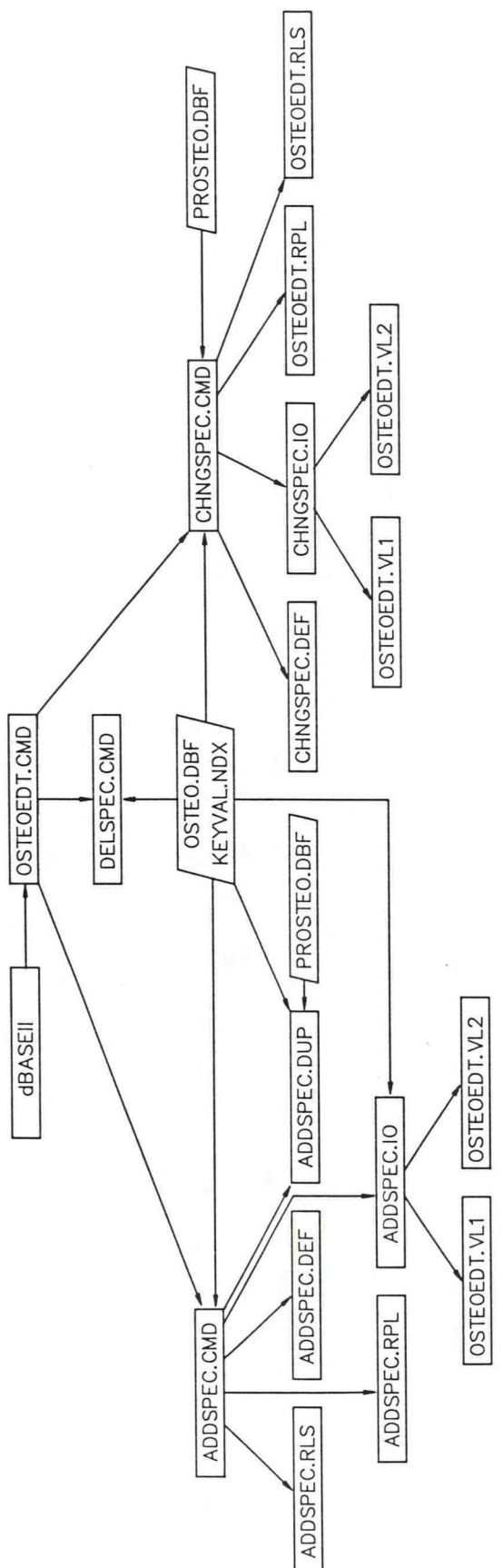

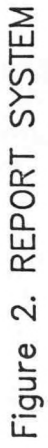

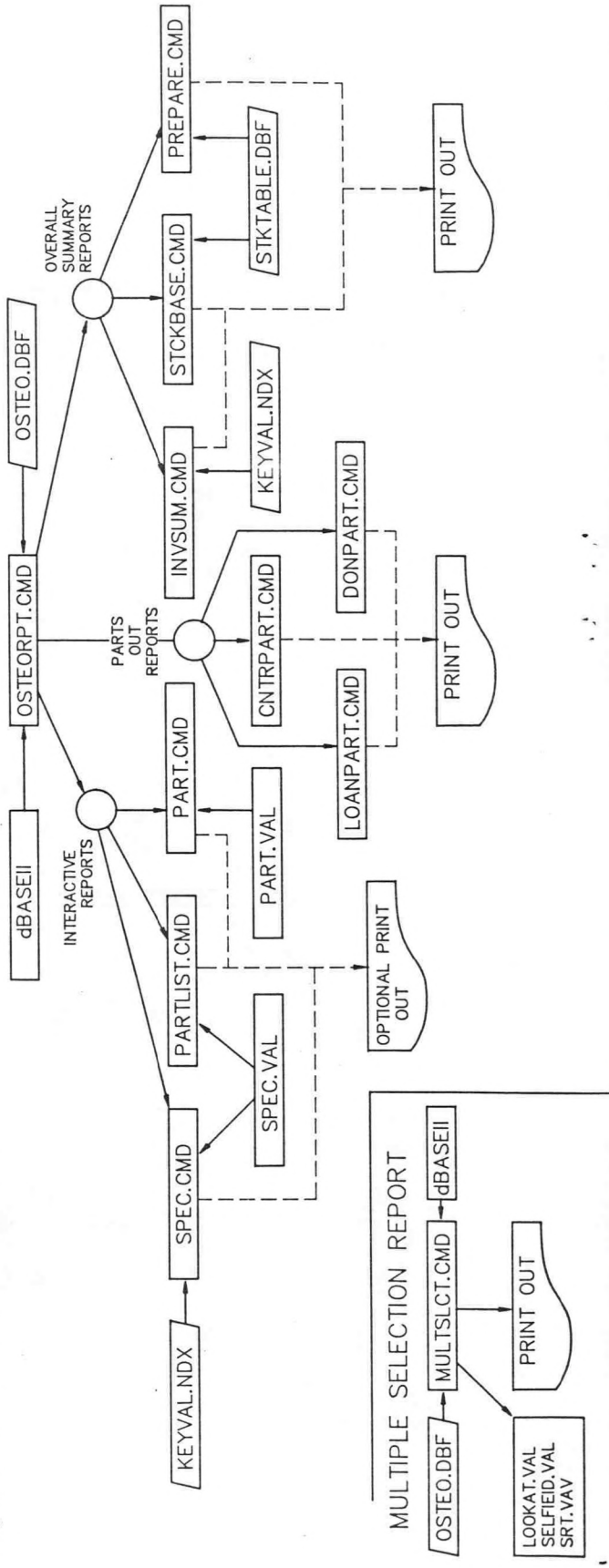

· . .

· .

•

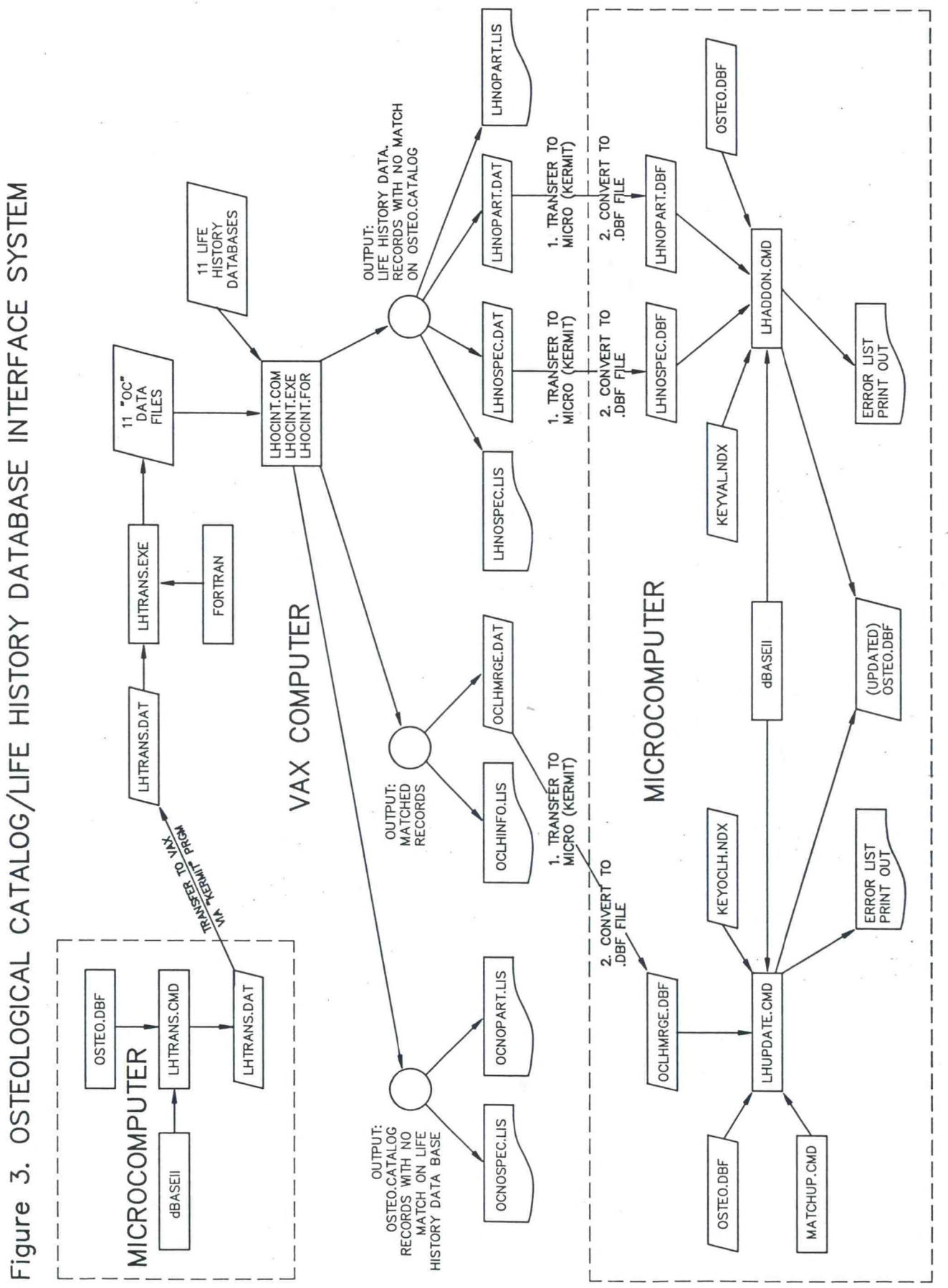

•

----

-:\*

...

45

FIGURE 4

LOG PAGE: INTERFACE SYSTEM - LIFE HISTORY/OSTEOLOGICAL CATALOG DATABASE · .

~.

.

| DATE OF L.H./OSTEO.<br>INTERFACE PROGRAMMING | LAST NMFS CRUISE #  <br>ENTERED IN L.H.DATA- <br>BASE AND PROCESSED  <br>TO DATE | LAST NMFS CRUISE #<br>ENTERED IN OSTEO.<br>CATALOG AND PRO-<br>CESSED TO DATE |
|----------------------------------------------|----------------------------------------------------------------------------------|-------------------------------------------------------------------------------|
|                                              |                                                                                  |                                                                               |
|                                              |                                                                                  |                                                                               |
|                                              |                                                                                  |                                                                               |
|                                              |                                                                                  |                                                                               |
|                                              |                                                                                  |                                                                               |
|                                              |                                                                                  |                                                                               |
|                                              |                                                                                  |                                                                               |
|                                              |                                                                                  |                                                                               |
|                                              |                                                                                  |                                                                               |